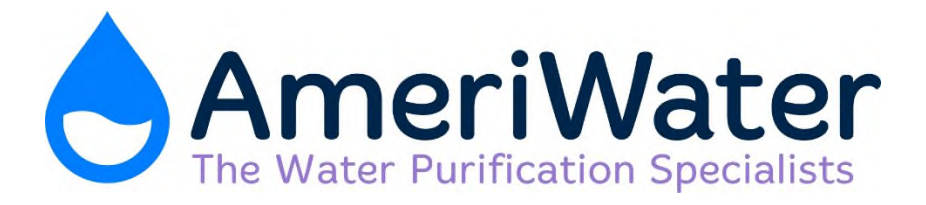

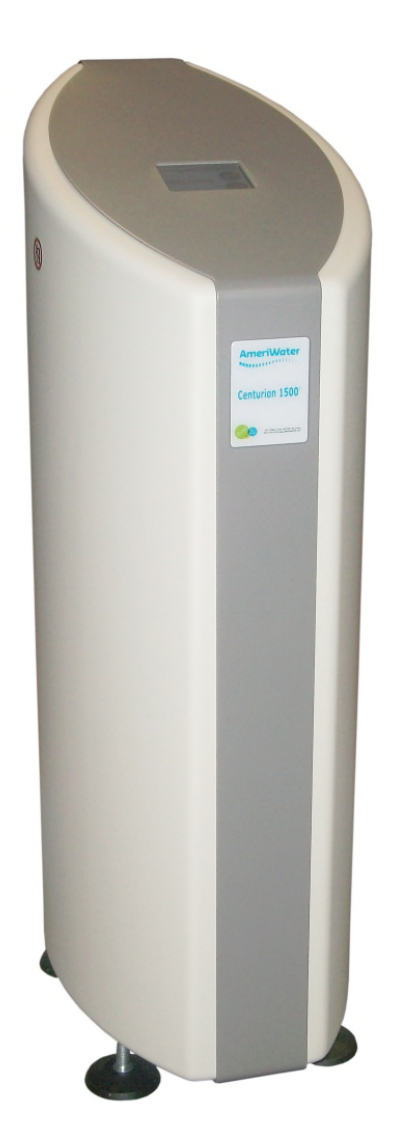

# **CENTURION 1500+** OPERATING MANUAL

P/N 98-2010 REV. C

## Revision C December 2017

## CENTURION 1500<sup>+</sup>/UF OPERATING MANUAL For L998374/5

## DOCUMENT HISTORY

| Revision | Date of Change |
|----------|----------------|
| A        | January 2013   |
| В        | January 2016   |
| С        | December 2017  |
|          |                |
|          |                |

## CONTENTS

| DOCUMENT HISTORY                                                | 3  |
|-----------------------------------------------------------------|----|
| 1.0 PREFACE                                                     | 1  |
| 2.0 CONTACT US                                                  | 2  |
| 3.0 HEALTH AND SAFETY                                           |    |
| 3.1 Explanation of expressions                                  | 3  |
| 3.2 Explanation of labels                                       | 3  |
| 3.2.1 Rear panel labels                                         | 4  |
| 3.3 Safety considerations                                       | 7  |
| 3.4 Intended Use                                                | 8  |
| 3.4.1 Operating staff                                           | 8  |
| 3.4.2 Residual dangers                                          | 9  |
| 3.4.3 Handling                                                  | 9  |
| 3.5 Bringing the unit to an immediate STOP                      | 9  |
| 3.6 Disposal of consumables                                     | 10 |
| 3.6.1 Dealing with leaks from the unit                          | 10 |
| 3.7 Unauthorized conversion and manufacturing replacement parts | 10 |
| 3.8 Warranty claims and liability                               | 10 |
| 3.8.1 Product Warranty                                          | 10 |
| 4.0 ABOUT YOUR CENTURION 1500+                                  | 11 |
| 4.1 General views of the Centurion 1500 <sup>+</sup> unit       | 11 |
| 4.2 Overview                                                    | 11 |
| 4.3 Standard features                                           | 11 |
| 4.4 Detailed features and process of operation                  | 12 |
| 4.5 Explanation of rear connections                             | 13 |
| 5.0 OPERATING THE TOUCHSCREEN                                   | 14 |
| 5.1 Explanation of Buttons                                      | 14 |
| 5.1.1 Using the screen                                          | 14 |
| 5.1.2 "MENU" button                                             | 14 |
| 5.1.3 "START" button                                            | 15 |
| 5.2 Operation                                                   | 15 |
| 5.2.2 Starting the unit                                         | 15 |
| 5.2.3 Stopping the unit during normal operation                 | 16 |
| 5.3 Explanation of the mimic screen                             | 16 |
| 5.3.1 Mimic symbols                                             | 17 |
| 5.3.2 Explanation of displayed functions                        | 17 |
| 6.0 MENUS AND SETTINGS                                          | 18 |
| 6.1 User menu                                                   | 18 |
| 6.1.1 Set Time and Date                                         | 18 |
| 6.1.2 Pre-Filter replacement date                               | 20 |
| 6.1.3 Product Information                                       | 20 |
| 6.1.4 Engineer & Settings menu                                  | 21 |
| 7.0 CHEMICAL CLEANING AND HEAT DISINFECTION                     | 22 |
| 7.1 Chemical cleaning                                           | 22 |
| 7.2 Heat disinfection                                           | 23 |
| 8.0 MAINTENANCE AND CHECKS                                      | 23 |
| 8.1 Maintenance                                                 | 23 |
| 8.1.1 Schedule of regular checks & tasks                        | 24 |
| 8.2 Pre-Dialysis checks                                         | 25 |
| 8.3 Cleaning external surfaces                                  | 25 |
| 8.4 Storage and preservation recommendations                    | 26 |

| 9.0 TROUBLESHOOTING                                                       | 27   |
|---------------------------------------------------------------------------|------|
| 9.1 Troubleshooting Guide                                                 | 28   |
| 9.1.1 Warning & alarm messages                                            | 28   |
| 9.1.2 Electrical & mechanical faults                                      | 33   |
| 9.1.3 Water quality non-compliance                                        | 34   |
| 10.0 CONSUMABLES AND SPARES                                               | 35   |
| 11.0 Technical specification                                              | 36   |
| 11.1 Services/ connections and physical properties                        | 36   |
| 11.1.1 Electrical specifications/connections                              | 36   |
| 11.1.2 Fuse rating/type                                                   | 36   |
| 11.1.3 IP Rating                                                          | 37   |
| 11.1.4 Alarm port connection details                                      | 37   |
| 11.1.5 Water quality and performance                                      | 37   |
| 11.1.6 Feed water requirements                                            | 37   |
| 11.1.7 Water services connections                                         | 37   |
| 11.1.8 Raw water break tank                                               | 38   |
| 11.1.9 Weights and dimensions                                             | 38   |
| 11.1.10 Main PCB battery                                                  | 38   |
| 11.1.11 USB mass storage device                                           | 38   |
| 11.2 Environmental data                                                   |      |
| 11.3 Guidance on electromagnetic emissions                                |      |
| 11.4 Guidance on electromagnetic immunity                                 | 40   |
| 11.5 Guidance on electromagnetic immunity for non-life supporting equipme | nt41 |
| 11.6 Separation distances for RF devices and Centurion                    |      |
| 11.7 Classification and standards applied                                 |      |
| 11.8 Classification mark                                                  | 43   |
| 12.0 APPENDICES                                                           | 44   |
| 12.1 How to use the push-fit connectors                                   | 44   |
| 12.2 E-Waste                                                              | 45   |
| 12.3 Flow schematic                                                       | 46   |
| 12.4 Certificate of conformity                                            | 47   |
|                                                                           |      |

#### 1.0 PREFACE

Note: The Centurion 1500<sup>+</sup> is an accessory in a Medical Electrical (ME) System in which the dialysis equipment comprises the Medical Electrical Equipment.

This **Operating Manual** provides all of the information and instructions needed to operate the **Centurion 1500<sup>+</sup>** single patient reverse osmosis unit.

Please read the instructions carefully and make sure that you fully understand the information given before operating the unit.

A detailed **Service & Maintenance Manual** is available and will be held by your Healthcare provider. The Service Manual provides all of the necessary information for a qualified technician to maintain and service the unit.

Details on how to install & commission the **Centurion 1500**<sup>+</sup> can be found in the **Installation & Commissioning Guide**. Installation of the unit would always be carried out by your Healthcare provider or an approved trained technician.

Once trained and approved to do so by your Healthcare provider a detail step by step guide on how to chemically clean and carry out routine heat disinfection cycles can found in the *Chemical Cleaning & Heat Disinfection Instructions* document.

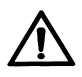

#### Warning:

Before operating the unit always check to see that the water and electrical connections are secure and not likely to cause a trip hazard. If you have concerns about the unit or are unsure of its operation contact your Healthcare provider for advice and assistance.

## 2.0 CONTACT US

Should you require any additional information relating to the servicing, maintenance, spares and consumables, simply contact your Healthcare provider or **AmeriWater** or refer to the relevant accompanying manuals and guides detailed in **Section 1.0 PREFACE**:

AmeriWater: Tel No. 800-535-5585

(Or your local authorized AmeriWater distributor dealer or Healthcare provider)

## Useful Telephone Nos.

#### Healthcare Provider:

| Tel No | Contact Name: |  |
|--------|---------------|--|
| Tel No | Contact Name: |  |

#### 3.0 HEALTH AND SAFETY

#### 3.1 Explanation of expressions

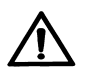

#### WARNING

This symbol is used to alert the user not to take a certain action, which if taken could cause a potential hazard and result in a serious adverse reaction, injury or even death. The warning symbol may also be used to alert the user to take a certain action to avoid a potential hazard.

In all cases within this document, where this symbol is used it is important that you familiarise yourself with the nature of the potential HAZARD and any action that needs to be taken. If in doubt ask your Healthcare provider.

#### Note:

A reminder or useful information that can be used to help explain a command or action or give guidance.

#### 3.2 Explanation of labels

There are a number of labels applied to the outside of the *Centurion 1500*<sup>+</sup> unit which identify hazards, advise caution or instruct the operator to seek reference before proceeding with an action. These are identified below.

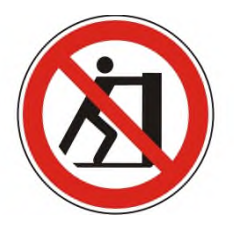

**No Pushing:** The unit has been designed as a stationary device during normal operation. Do not push the unit when in operation as this may cause the integral tilt detector to shut the unit down.

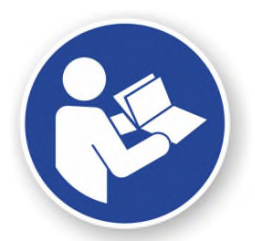

**Refer to Manual:** is used when reference should be made to the manual to obtain advice and or information before carrying out a task. Please read the information given in the operating instructions carefully before proceeding. If in doubt contact **AmeriWater** or your Healthcare provider

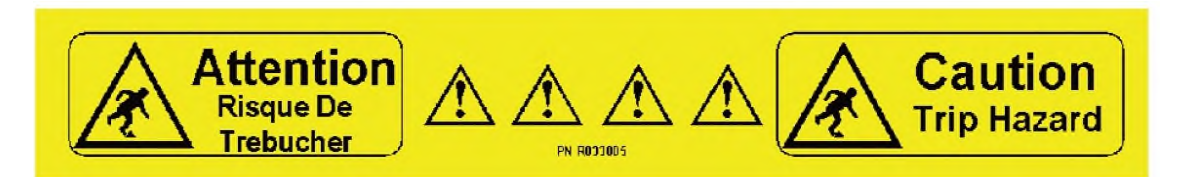

**Trip Hazard:** There are a number of water and electrical connections from the rear of the unit to the renal replacement equipment and general services. To warn anyone from inadvertently tripping over these service lines the label above is used as a visual warning.

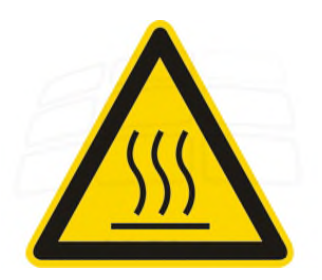

**Hot Surface:** This label is used to indicate that the surface labelled may be hot to touch under certain circumstances during the operation of the unit and in particular during the heat disinfection cycle. Avoid handling any part with this label during heat disinfection or take suitable measures to protect yourself from the heat.

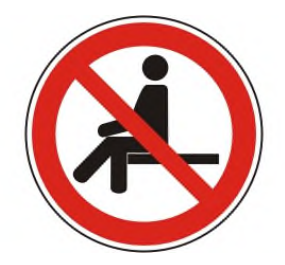

**Do Not Sit:** Under no circumstances should the unit be sat on or objects placed on the top sloping cover as the stability of the unit may be affected.

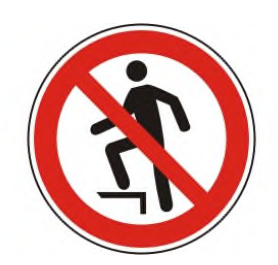

Do Not Step: The unit should under no circumstances be stood upon or used as step.

**Note:** The **Centurion 1500**<sup>+</sup> unit is supplied with several detachable parts. Only use those parts that are identified with the following labels. **DO NOT** use alternative parts or this may invalidate the warranty or compromise the performance and or safety of the unit. Refer to **Section 3.7** " **Unauthorized conversion and manufacturing replacement parts**"

#### 3.2.1 Rear panel labels

#### DO NOT OBSTRUCT NE PAS COUVRIR

CENTURION 1500+UF PURITE Ltd, Bandet way Thame, Oxon, UK, OX9 3SJ SERIAL NO. 40000 PART NO. L998374 2012 FEED WATER 30-90 PSI 34-95°F ELECTRICAL SUPPLY 115 VOLTS 12 AMPS 60 Hz Placed above the main cooling fan, the label is used to warn user not to cover the vent which is essential for safe operation.

This label identifies the model of the unit, its part number, unique serial no. year of manufacture, the original manufacturer's details, supply mains rating, feedwater pressure range and temperature.

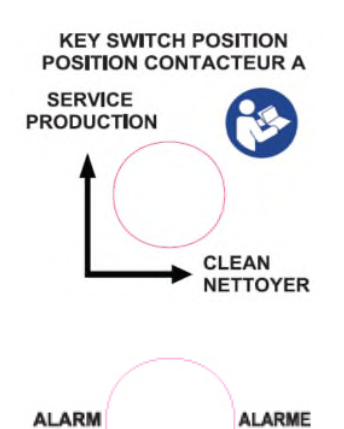

For safety a key is provided to operate the unit and prevent the unit accidentally being placed into a clean. This label identifies the position of the key. When approved/trained to do so always refer to the "**Chemical cleaning and heat disinfection instructions**" if unsure about when and how to use this key.

External DIN socket connection. To be used by your Healthcare provider for connection to an external alarm device. **DO NOT** connect any unapproved devices to this point. Refer to **Section 11.1.4** for further details

DO NOT REMOVE NE PAS ENLEVER The black cap provides protection of the USB outlet used for essential programming of the unit. **DO NOT** remove the cap or connect to any external device or mass storage device. To be used only by your Healthcare provider.

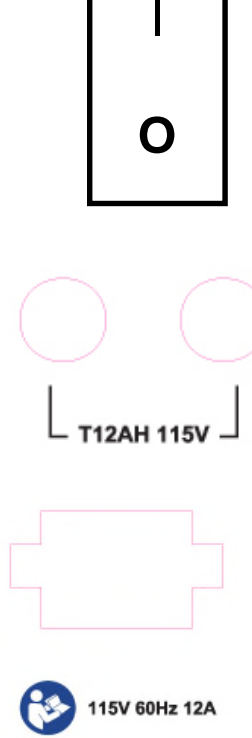

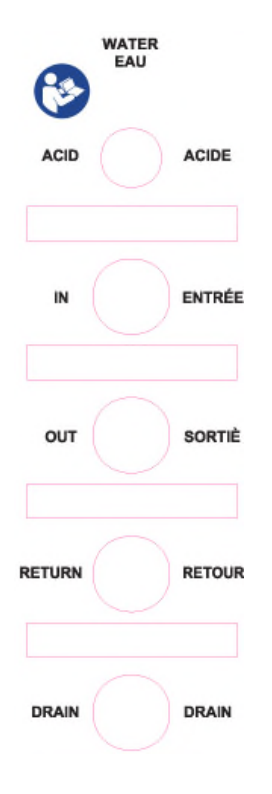

Supply mains On/Off isolating switch

I = Power On

O = Power Off

This label identifies the position of the unit's two external fuses. UNDER NO CIRCUMSTANCES try to remove or replace these fuses, always refer to your Healthcare provider. Refer to Section 11.1.2 for Fuse details

The supply mains electrical power lead is plugged in at this point. The label gives details of the electrical supply rating suitable to operate the unit. See **Section 11.1.1**. The, "**Refer to the manual**" symbol will direct your Healthcare provider installer to the **Installation & Commissioning** guide.

| This label provides details of all the water connections. If more details are required refer to the "Installation and Commissioning guide. |                                                 |  |  |
|----------------------------------------------------------------------------------------------------|-------------------------------------------------|--|--|
| ACID/ACIDE                                                                                                    | Cleaning chemical<br>injection port.            |  |  |
| IN/ENTREÉ                                                                                                    | Mains feedwater connection.                     |  |  |
| OUT/SORTIÈ                                                                                                    | Purified water outlet to dialysis machine.      |  |  |
| RETURN/RETOUR                                                                                                    | Purified water return from dialysis machine.    |  |  |
| DRAIN/DRAIN                                                                                                    | Waste water from unit to be connected to drain. |  |  |

#### 3.3 Safety considerations

Requirements, standards and regulations specific to the country in which the unit is used must be observed. Contact the local regulatory body for confirmation of these regulations and standards.

**CAUTION:** When used as a medical device Federal Law restricts this device to sale by or on the order of a physician as per 21CFR 801.109(b)(1)

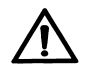

**Warning:** To avoid risk of electric shock, this equipment must be connected to supply mains with protective earth. For permanent installations the mains supply must be provided with a Branch Circuit Breaker, refer to **Section 4.6.2** of the **Installation & Commissioning Guide** for details of rating and specification of Branch Circuit Breaker.`

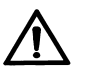

#### Warning:

- The unit is not for use in explosive or oxygen rich atmospheres.
- The unit is for indoor use only and must not be washed down.
- The unit must not be allowed to freeze or be stored at temperatures below 41°F or above 158°F
- Always operate in a well ventilated area and ensure the cooling fan vents are not covered.
- **DO NOT SIT** on the unit, place items on top of it or use it as a step. Always operate the unit on a firm and level surface.
- **DO NOT DRINK** the purified water produced by the unit; it should only be used for the purposes intended as stated in **Section 3.4** "Intended Use"
- Spillages from external equipment or other sources should be wiped off immediately, take the necessary precautions if the spillage contains bodily fluids. Refer to Section 8.3 "Cleaning external surfaces" when dealing with spillages.
- If the unit develops a leak follow the procedure in **Section 3.6.1**, DO NOT continue to operate the equipment.
- On no account must the unit be connected to the electrical supply when the side panels have been removed.
- If the unit's performance becomes impaired and any remedial work appears to be outside the scope of this manual, do not operate the unit and seek advice from **AmeriWater** or your Healthcare provider.
- The unit must only be serviced and maintained by AmeriWater or by your Healthcare provider.
- Failure to observe the instructions contained in this manual may compromise the safety, performance and reliability of the unit and may void any warranties.
- Under no circumstances try to service or repair the unit yourself; this will be the responsibility of your Healthcare provider.
- The unit must only be used as per it's "Intended use" to feed hemodialysis equipment as specified in Section 3.4

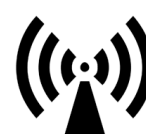

#### Note:

- It is possible that sensitive equipment/devices located in close proximity to the RO unit may be affected by electromagnetic or other interference generated from the RO unit. If this is so relocate the relevant equipment/device. Refer to Sections 11.4, 11.5, 11.6 and 11.7 for further details.
- Care must be taken not to place near the RO unit any source of RFI/EMI, which is liable to cause electromagnetic disturbance. If the RO is affected by such disturbance, the source must be suppressed or moved.

#### 3.4 Intended Use

The AmeriWater **Centurion 1500+** Reverse Osmosis Systems are water treatment systems intended for use in hemodialysis applications. They are designed to pre-treat and purify potable water for use in making dialysate for hemodialysis and to meet current AAMI and Federal (U.S.) standards. The device is intended to be a component in a complete water purification system, and is not a complete water treatment system. It must be preceded by pre-treatment devices, and may need to be followed by post-treatment devices as well to meet current AAMI and Federal (U.S.) standards. The Centurion 1500+ Reverse Osmosis System is intended for use in a hospital, clinic, dialysis center, or for home care for single patient use. The device includes an integrated heat sanitization process.

The *Centurion 1500*<sup>+</sup> unit is a Class III (Health Canada) / Class II (USA) Medical **Device** intended for use in hemodialysis applications. It should only be used to feed hemodialysis equipment that complies with the current IEC 60601-2-16 standard.

The unit has been designed to pre-treat and purify potable water for use in the preparation of dialysate solution suitable for hemodialysis and related therapies in accordance with current **AAMI/ANSI/ISO** and Federal (US and Canadian) standards.

The **Centurion 1500**<sup>+</sup> unit is intended as a stationary device for indoor use only in hospitals, clinics, dialysis centres or for home care for single patient use as part of a **Medical Electrical (ME) system**. The unit should not be stacked on top off or placed directly adjacent to other electrical/electronic equipment.

The **Centurion 1500**<sup>+</sup> water purifier works on the principle of reverse osmosis and Ultrafiltration to provide purified water suitable for both hemodialysis and Hemodiafiltration and has been designed for continuous operation.

**CAUTION:** When used as a medical device, Federal law restricts this device to sale by or on the order of a physician per 21CFR 801.109(b)(1).

#### 3.4.1 Operating staff

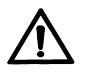

#### Warning:

The unit must only be operated and installed by persons who have been suitably trained and have studied and understood the instructions within this manual and who are familiar and confident with the operation of the unit.

Maintenance is restricted to carrying out chemical cleans and heat disinfections, once approved and trained to do so by your Healthcare provider. There are no operator serviceable parts to be replaced.

It is essential that in the event of an emergency the location of the Circuit Breaker or other supply n mains isolation device protecting the equipment is known.

If at any time you are unsure about the electrical safety of the unit or have reason to believe that it is potentially unsafe to use you should switch the unit off, isolate it at the Circuit Breaker and seek advice from your Healthcare provider.

The supply mains isolation switch is located at the rear of the unit ensure that it is accessible at all times and remains clear from obstruction. Ensure that the wall plug is accessible at all times as this can be used as a method of isolation.

## 3.4.2 Residual dangers

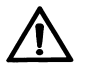

#### Warning: Electrical Shock.

Do Not remove the side covers or touch or interfere with any of the electrical components.

#### Mechanical force.

Some parts of the system can be under pressure of up to 215 psi (15 bar). Do Not remove the side covers and interfere with the water pipework or any water connections, as you could risk the possibility of injury to yourself or others or cause damage to surrounding equipment.

**Hot Surfaces.** During the heat disinfection cycle the external distribution pipework and connector to the dialysis machine will become hot to touch, avoid touching these components and warn others.

## 3.4.3 Handling

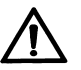

#### Warning:

The unit has been specifically designed as a stationary device. Should the unit need to be relocated it must be decommissioned before moving. Refer to **Section 4.14** "**Decommissioning for relocation procedure**" in the **Installation & Commissioning Guide.** The dry weight of the unit is 86 pounds. A transport cart or other suitable device should be used when moving the unit. Precautions should be taken to secure the unit from toppling during relocation.

**Do Not** pick the unit up by the side covers; they are not designed to take the weight of the unit. Support the unit by holding the underside of the chassis while steadying the body.

When relocating the unit always ensure the unit has performed its full drain down routine. To do this switch the unit on, isolate the incoming mains water supply, press **"START"** and run the unit until it stops due to **'Low Tank Level'** then switch off.

**Do Not** move the unit while it is still in operation.

#### 3.5 Bringing the unit to an immediate STOP

If you need to stop the unit immediately at any time, simply press the black rocker switch on the back of the unit to the "**O**" position. Then as a precaution, turn off the water supply at source. Alternatively press the red "**STOP**" button on the touch-screen twice.

Unless safe to do so **Do Not** restart the unit until you have spoken to **AmeriWater** or your Healthcare provider for advice or assistance, contact telephone numbers can be found in **Section 2**.

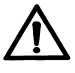

#### Warning:

The supply mains isolation switch is located at the rear of the unit ensure that it is accessible at all times and remains clear from obstruction.

Ensure that the wall plug is accessible at all times as this can be used as a method of isolation.

If the unit was stopped due to a leak, before reinstating the power to the unit carry out an electrical safety inspection as detailed in **Section 9.1.1** of the **"Service & Maintenance"** manual.

#### 3.6 Disposal of consumables

The disposal of consumables will be the responsibility of either **AmeriWater** or your Healthcare provider.

#### 3.6.1 Dealing with leaks from the unit

In the event of a leak from the unit, shut the unit down by following the procedure in **Section 3.5.** 

If water has leaked from the unit follow in-house clinical practices that relate to the clearing up of spillages or leaks. If the leak cannot be cleared up immediately as a guide we recommend that the area affected is clearly identified and suitable warning signs erected to warn passers-by of a "potential slip hazard".

#### 3.7 Unauthorized conversion and manufacturing replacement parts

**DO NOT** under any circumstance, modify, remove or replace parts on the unit or attempt to change/alter its operation or functionality.

If the unit requires attention always contact **AmeriWater** or your Healthcare provider for assistance and advice.

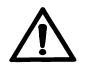

#### Warning:

The **Centurion 1500**<sup>+</sup> unit should only be used in accordance with its intended use and should be maintained and operated according to the instructions contained within this Operating manual and supporting documents. **AmeriWate**r/Healthcare provider will not accept any responsibility for any damage or injury resulting from improper use, maintenance, unauthorized repair or use of any un-approved parts.

#### 3.8 Warranty claims and liability

This product has been manufactured in accordance with ISO 9001:2008 and ISO 13485:2012 procedures, after which it was subjected to a quality control process.

#### 3.8.1 **Product Warranty**

This product has been manufactured in accordance with ISO 9001:2008 and ISO 13485:2012 procedures, after which it was subjected to a quality control process. If, however, you are unsatisfied with the unit, please contact **AmeriWater** or your Healthcare provider. Any warranties guaranteed by **AmeriWater**/Healthcare provider with respect to the **Centurion 1500**<sup>+</sup> will be voided if the equipment is not installed/operated/serviced or maintained in accordance with the written instructions provided within the accompanying product manuals, or if the unit is serviced and maintained by a third party not approved or recognised by **AmeriWater** or the location of the unit is changed without notification to **AmeriWater**.

## 4.0 ABOUT YOUR CENTURION 1500+

#### 4.1 General views of the Centurion 1500<sup>+</sup> unit

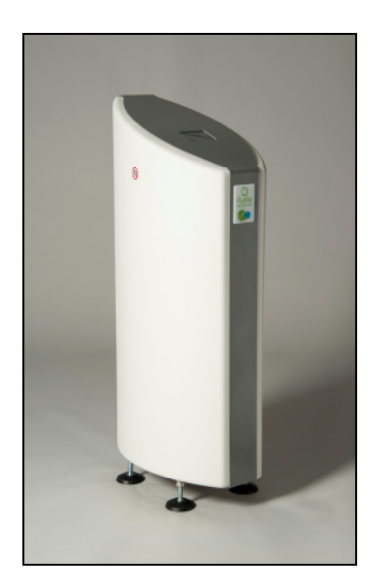

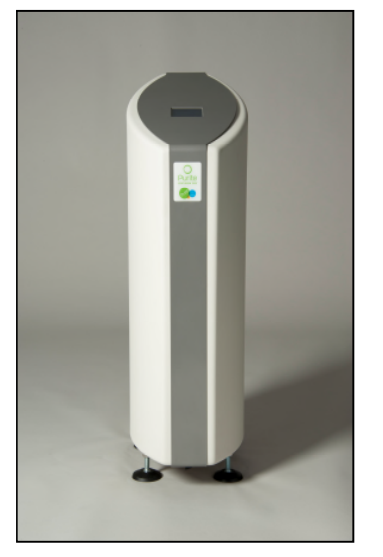

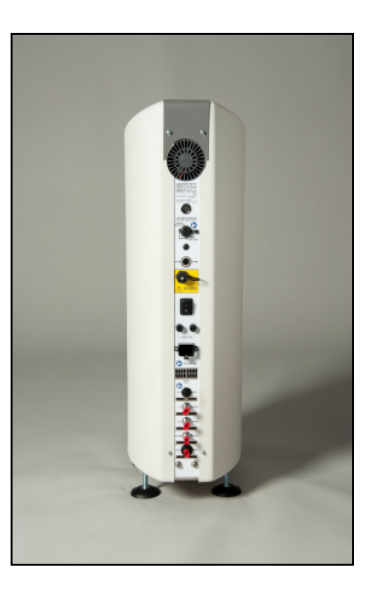

Side view

Front view

**Rear view** 

#### 4.2 Overview

The **Centurion 1500**<sup>+</sup> water purification unit has been specifically designed as a single patient, reverse osmosis (RO) unit to supply purified water suitable for hemodialysis or renal replacement therapies.

The unit is capable of producing purified water up to 0.40 USGPM (1.5 litres per minute) based on a feedwater supply at 50°F. (Refer to **Section 11.3.5** for more details relating to the performance of the unit)

The unit is fitted with an internal pump that pressurises the water supply and forces it through a membrane which then separates out all of the impurities from the feedwater. Purified water, termed "permeate" passing through the membrane feeds the dialysis machine whilst the rejected impurities are flushed to drain in the "Concentrate" stream.

#### 4.3 Standard features

- Product water output up to 23.7 USgals/hr (0.40 USgals/min)
- Product water exceeding all recognised hemodialysis standards.
- Integrated hot water disinfection up to point of use.
- Multi-colored touch screen display for easy control.
- Instrumentation providing display of water quality, temperature, flow, pressure and salt rejection.
- Quiet running option for quiet operation.

- Audible alarm.
- Data logging facility.
- Internal leak and water loss detection system.
- Recirculation up to point of use.
- Ultra-filter
- Tilt detection.
- Built in backflow prevention.
- Semi-automatic chemical cleaning program.

#### 4.4 Detailed features and process of operation

To reduce the risk of accidental damage all external water and electrical connections can be found at the back of the unit.

The feed water enters the unit, passes through the inlet solenoid valve and fills the internal feed water break-tank. The level in the tank is controlled by three level switches, one at the high water level and one at the mid water level. The mid-level switch controls the opening of the inlet solenoid and the high-level switch controls the closing of the inlet valve.

If the feed water stops for whatever reason, or there is insufficient flow, the third bottom level switch turns off the high-pressure Reverse Osmosis (RO) boost pump to protect it from running dry and damaging itself.

The (RO) pump takes water from the internal break tank and boosts the water pressure to the RO membrane. There is a pressure sensor situated immediately after the pump, which will display a warning message on the touch screen, should the maximum system pressure be exceeded.

The pressurized water is forced through the membrane which then separates out up to 98% of the impurities. The purified or "Permeate" water then goes on to feed the dialysis machine. The water containing the rejected impurities or "Concentrate" is flushed to drain.

The quality, temperature and flowrate of permeate water produced from the RO module is monitored and displayed on the touch screen.

Ultra-filter used to reduce the endotoxin level to less than 0.03 EU/ml and the TVC to a level of <0.1cfu/ml.

To ensure the quality of water is maintained every time the unit starts up it carries out a flush to clear the unit of any standing water before producing fresh permeate water.

The microprocessor control system constantly monitors the unit's performance and water quality. If any parameter is exceeded at any time the unit will respond with a warning or advisory message on the touch screen.

If the unit detects an unsafe condition it will automatically shut down in a safe and controlled manner.

## 4.5 Explanation of rear connections

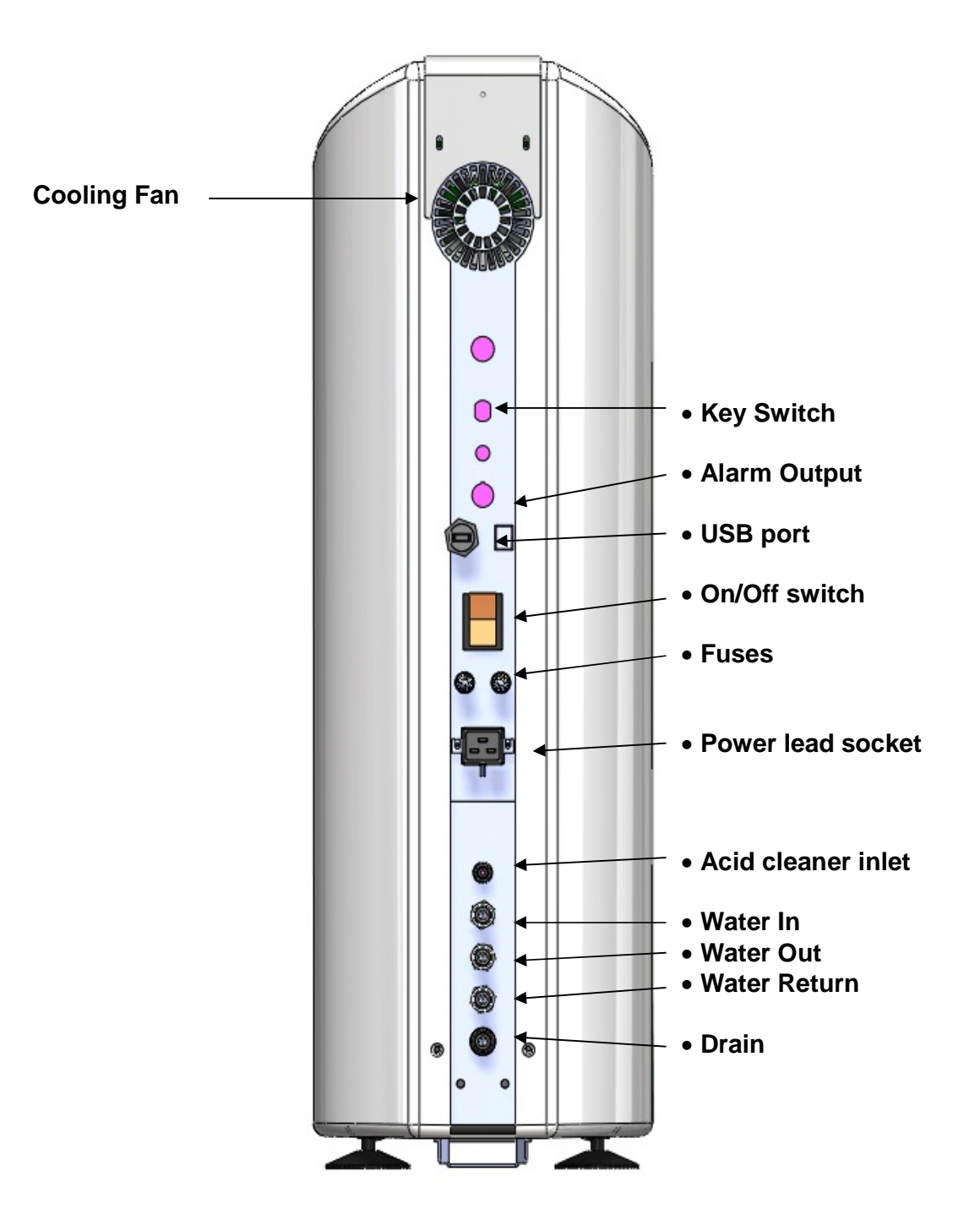

## 5.0 OPERATING THE TOUCHSCREEN

#### 5.1 Explanation of Buttons

The operation of the *Centurion 1500*<sup>+</sup> is controlled via the touch screen display which can be found on the top of the unit. The picture below shows an interpretation of the display.

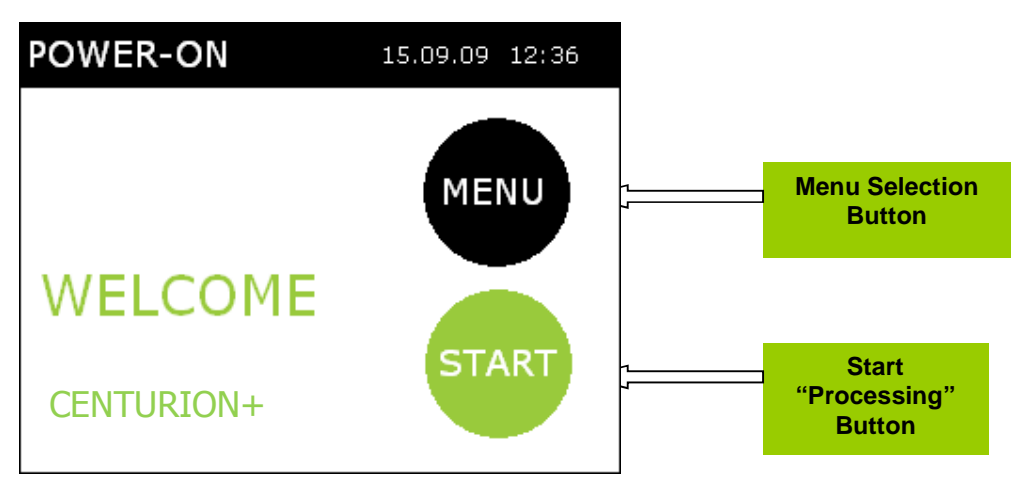

## 5.1.1 Using the screen

In normal operation the screen will display a diagram which mimics the flow path of the water purification along with any messages. **See Section 5.3** for more details.

To select an action simply touch the screen on the appropriate button once with your finger.

```
Note:
```

**Do Not** use sharp or pointed implements, such as pens, pencils etc... to operate the screen as this will damage the sensitive surface of the display, always operate the screen using your finger tips. **Do Not** press more than one button at a time

## 5.1.2 "MENU" button

Pressing the "MENU" button will bring up the following "USER MENU" screen.

| USER                | 15.04.12 | BACK  |
|---------------------|----------|-------|
| Clean               |          |       |
| Time & Date         |          |       |
| Pre Filter Date     |          |       |
| Product Information | n        |       |
| Engineer Menu       |          |       |
| Settings Menu       |          |       |
|                     |          | ENTER |

For details on each of the sub-menus and how to access them go to Section 6

#### 5.1.3 "START" button

Pressing the "**START**" button the unit will go into "**PROCESSING**" mode and start to produce purified water and the screen below will be displayed.

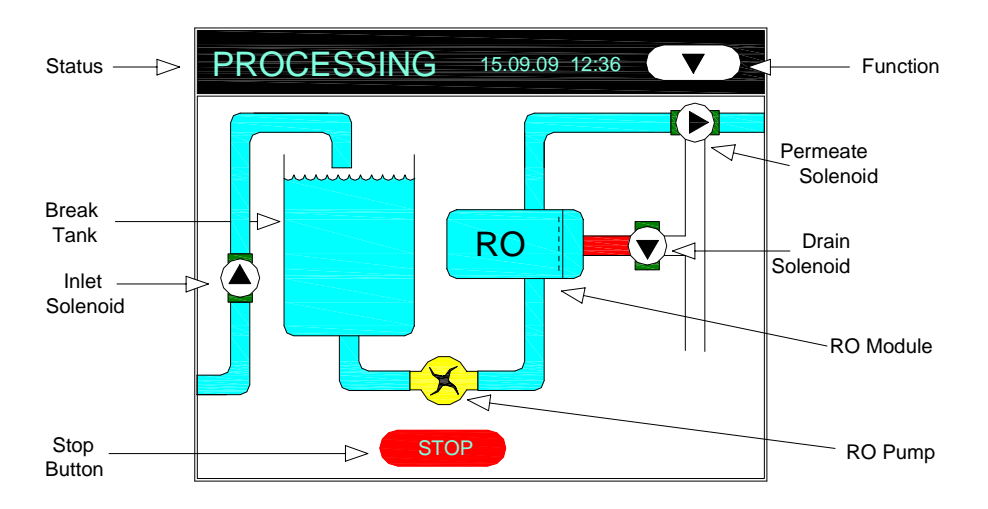

Refer to **Section 5.3** for explanation of the mimic screen.

## 5.2 Operation

#### 5.2.1 Initial Start up Procedure

Carryout the Pre-Dialysis checks listed in Section 8.2.

Once you have completed the above checks switch on the unit using the, **I/O** (on/off) switch at the rear of the unit. Switch to the **"I"** position.

When powered the unit's HMI screen will illuminate and display both text and a visual mimic of the units operation.

The touch screen will initially display "Intialization" for a few seconds before showing the **Power On** screen, which displays the current date, time, model type and any active messages.

During "Intialization", two "bleeps" will sound indicating that the audible alarm is functioning correctly.

#### 5.2.2 Starting the unit

To Start the unit select the "**START**" button, the screen will then change to the "**PROCESSING**" screen which will display a mimic of the unit's operation.

The unit will then carry out a high flow flush to drain, followed by an internal permeate rinse. After 90 seconds the permeate will automatically flow to the dialysis machine, if connected.

#### 5.2.3 Stopping the unit during normal operation

To stop the unit at any time press the "**STOP**" button on the screen. If the unit has been running for two hours or more, the unit will perform a shut-down flush which directs a high concentrate flow across the membrane to the drain for 30 seconds. After the 30 second shut-down flush the screen will revert to the "**Power On**" display.

During the shut-down flush pressing the **"STOP**" button twice from the processing screen will stop the unit immediately terminating the flush. **(Refer to Section 3.5)** 

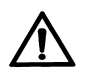

**Warning:** The supply mains isolation switch is located at the rear of the unit, ensure that is accessible at all times and remains free from obstruction. Ensure that the wall plug is accessible at all times as this can be used as a method of isolation.

#### 5.2.4 Operation of screen function button

To access different performance values, while the mimic screen is displayed, press the function button " $\mathbf{\nabla}$ " at the top right of the screen. This will in turn, display "Permeate Quality", "Temperature", "Flow Rate", "Pump Pressure", "Feed Quality and " Salt Rejection".

#### 5.3 Explanation of the mimic screen

This screen is displayed during normal processing.

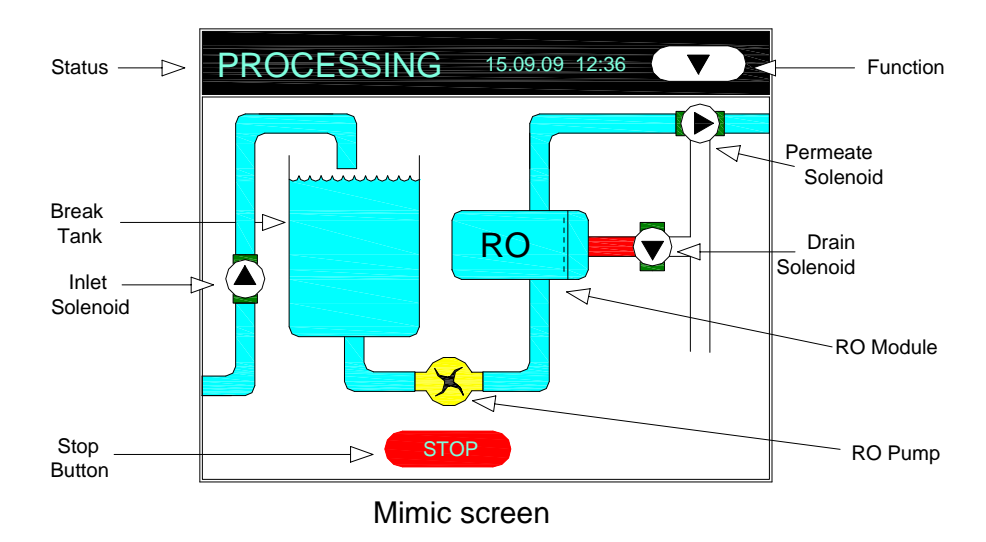

#### 5.3.1 Mimic symbols

The symbols are presented on the screen below the "status bar". The text indicates the current operation and the stage reached within that operation. This text will alternate with any warning or advisory messages that may be present.

The symbols represent the main components within the unit. Anything coloured red indicates that it is closed or stopped. If the symbol is moving or flashing it indicates it is powered.

#### 5.3.2 Explanation of displayed functions

Each time you press the Function button, " $\mathbf{\nabla}$ ", at the top right hand edge of the screen you will be able to display information relating to the performance of the unit. The information will be in the form of numbers and text and displayed on the "status bar". This information may be required by your Healthcare provider when diagnosing a possible fault.

There are 6 selectable function values, an explanation of each is given in the table below.

| Displayed Function | Explanation                                                                                                    |
|--------------------|----------------------------------------------------------------------------------------------------|
| Flow Rate          | This is the volume of permeate the unit is producing and is measured in "gallons/min"                                                                                                    |
| Permeate Quality   | This value indicates the quality of the permeate water and is measured in <b>microsiemens/cm</b> or $\mu$ <b>S/cm</b> .                                                                                                   |
| Temperature        | This tells you the temperature of the water being produced and is displayed in, " <sup>0</sup> <b>F</b> ".                                                                                                    |
| Pump Pressure      | The unit contains a pump to process the water and this displays the pressure the pump is running at in " <b>psi</b> ".                                                                                                    |
| Feed Quality       | If enabled the unit will constantly measure the quality<br>of the incoming water supply and display the reading<br>in <b>microsiemens/cm</b> or <b>µS/cm</b> .                                                            |
| Salt Rejection     | Again if enabled the <b>"Salt Rejection</b> " compares the quality of the purified water to the feed water and expresses it as a "%". This will be used by your Healthcare provider to check the performance of the unit. |

#### Note:

When diagnosing a fault on the unit your Healthcare provider may ask you for some of the readings above. Make sure that you are familiar with the operation of the "**Function**" button and how to obtain the information.

Always refer to **Section 9.1 "Troubleshooting guide**" when speaking to your Healthcare provider regarding any fault.

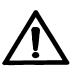

#### Warning:

It is recommended that the key used to select CLEAN/SERVICE positions is removed to prevent anyone from accidentally switching the unit to the wrong mode during use. The key is only required for use during either Heat disinfection or Chemical clean.

Having the key switch in the wrong position could interrupt dialysis or the cleaning/disinfection of the unit.

## 6.0 MENUS AND SETTINGS

#### 6.1 User menu

Pressing the "MENU" button from the POWER-ON screen will reveal the "USER MENU".

There are six sub menus which will allow you to adjust the "Time & Date" (see Section 6.1.1), start a "Clean" (see Section 7), reset the internal Ultra-filter replacement date (see Section 6.1.2), for "Product Information" refer to Section 6.1.3 and for the "Engineer Menu" and "Settings Menu (see Section 6.1.4), which are only provided for use by your Healthcare provider. The various sub menu options can be selected by pressing the  $\blacktriangle$ /  $\checkmark$  buttons followed by "ENTER"

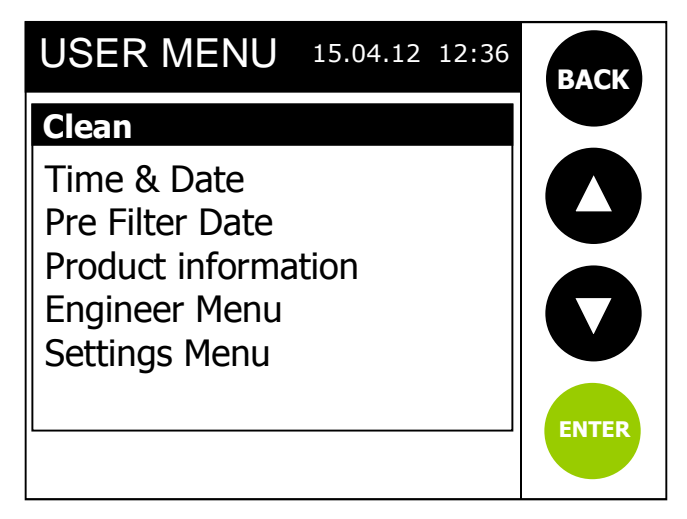

## 6.1.1 Set Time and Date

From the USER MENU and by using the  $\blacktriangle$ /  $\checkmark$  buttons select "Time & **Date**", then press the "ENTER" button. The first screen below will be displayed.

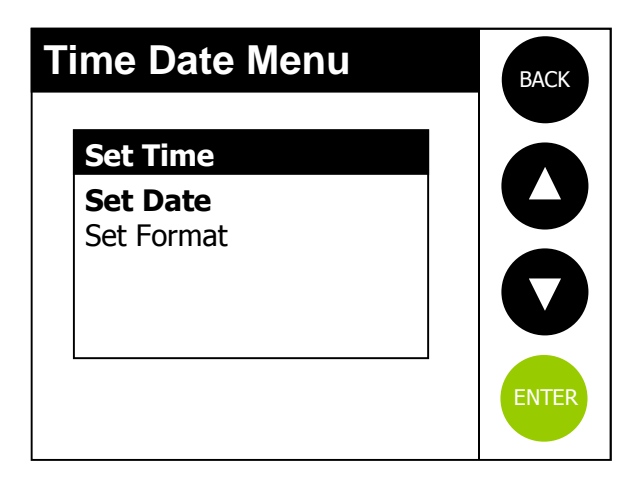

Again by using the ▲/ ▼ buttons select from one of the entries listed and press "ENTER"

| To return to the main "USER |                         |  |  |
|-----------------------------|-------------------------|--|--|
| MENU"                       | simply press the "BACK" |  |  |
| button                      |                         |  |  |

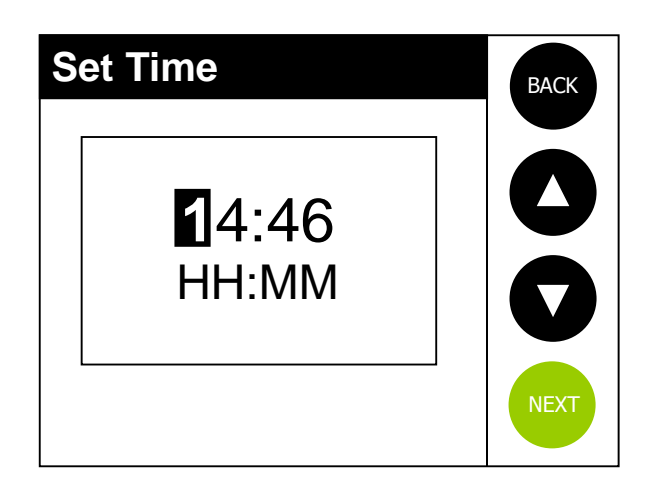

If you select "Set Time" the screen opposite will be displayed. The flashing cursor identifies which digit you can adjust.

By using the  $\blacktriangle/\nabla$  buttons you can either increase or decrease the number value. Once the correct number has been selected, press "NEXT" to move to the next number. On pressing "NEXT" on the final number a confirmation screen will pop up, stating "Done" and after a few seconds the screen will revert back to the "Time Date Menu"

To select "Set Date" from the menu use the  $\blacktriangle/\nabla$  buttons and press "ENTER". The date will be displayed and the cursor will flash on the first number.

Use the  $\blacktriangle/\nabla$  buttons to change the number to the correct value, then press "NEXT" to move to the next one. On pressing "NEXT" on the final number a confirmation screen will pop up and after a few seconds the screen will revert back to the "Time Date Menu"

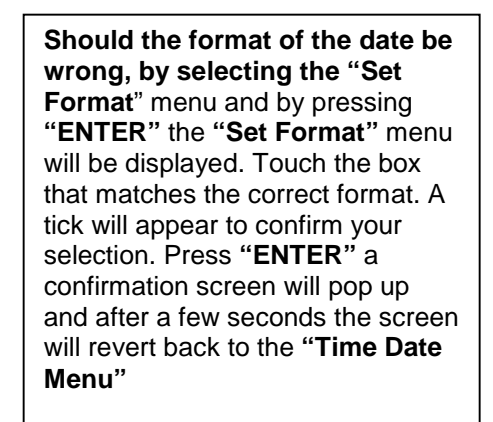

currently being made and return you to the "USER MENU"

BACK

BACK

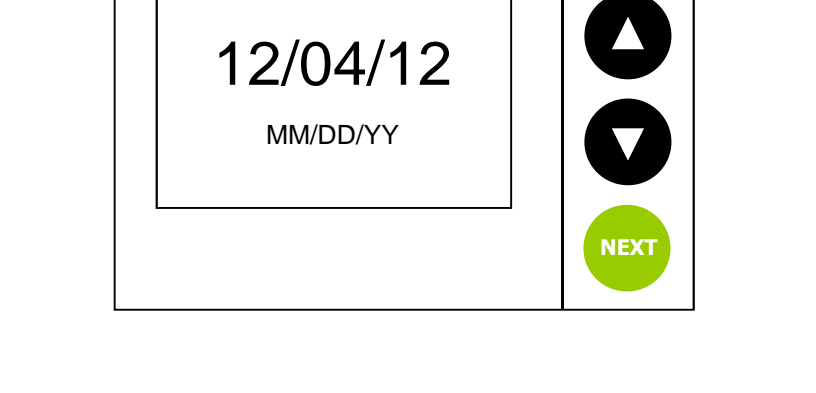

Set Date

Set Format

DD/MM/YY

MM/DD/YY

DD/MM/YYYY

MM/DD/YYYY

Note: Pressing the "BACK" button prior to pressing the "ENTER" button will cancel changes

## 6.1.2 Pre-Filter replacement date

## (Centurion 1500<sup>+</sup>UF variant L998374 only)

The Pre filter replacement date should be reset when the Ultra-filter is replaced during maintenance. This would normally be carried out by your Healthcare provider and will ensure that the Centurion unit will provide a prompt message when the next filter change becomes due.

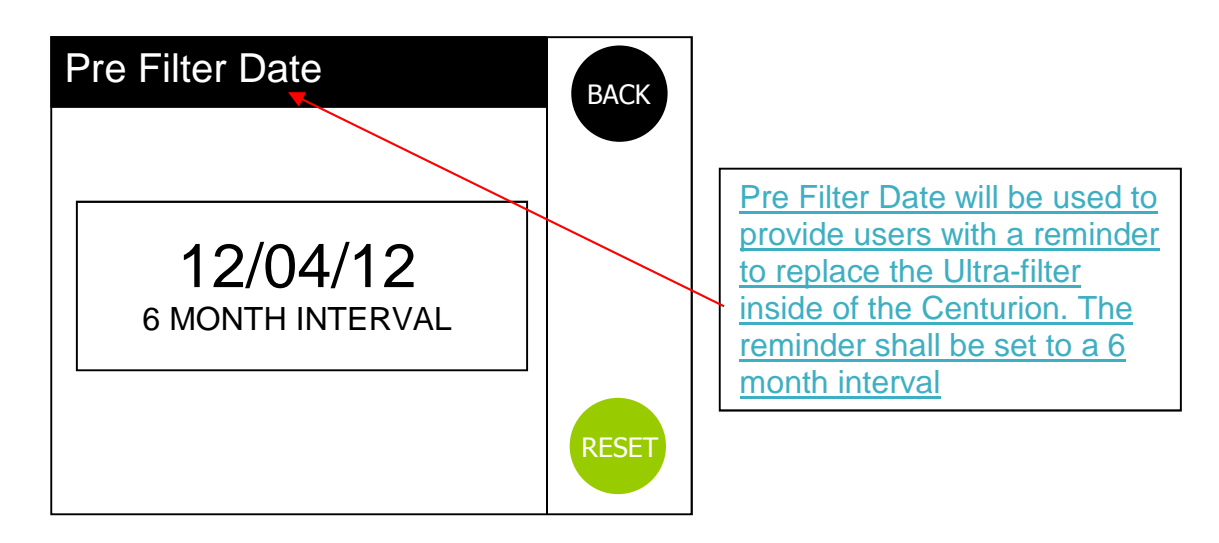

## 6.1.3 Product Information

| Product Ir           | BACK  |          |  |
|----------------------|-------|----------|--|
| Type:<br>Serial Numł |       |          |  |
| Unit ID:             |       | 00       |  |
| Unit Version:        |       | R.1.2    |  |
| Pod Version:         |       | R.1.2    |  |
| Commission I         | Date: | 01/01/09 |  |
| Memory Cheo          | ksum: | Ox5108   |  |
| Data Memory          | Full: | 2%       |  |
| Address:             |       | 02       |  |
|                      |       |          |  |

This screen shows the product details and software version numbers and is for information only.

## 6.1.4 Engineer & Settings menu

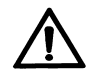

#### Warning:

The 'Engineer and Settings Menus' are only accessible for use by trained and authorized personnel. If any data held within these menus is altered the performance/safety of the unit and/or water quality may be seriously affected. An access PIN number is required to enter this menu.

## 7.0 CHEMICAL CLEANING AND HEAT DISINFECTION

#### 7.1 Chemical cleaning

To maximize the life and maintain the performance of the unit's reverse osmosis membrane and to ensure the permeate quality meets the requirements for hemodialysis, chemical cleaning of the unit is recommended.

Note:

You will not be able start a chemical clean or heat disinfection unless you have been provided with a key, the key allows you to switch the unit from normal processing "Service" to the "Clean" position. Once you have been trained and approved to carry out chemical cleans and heat disinfection by your Healthcare provider you will then be given a key. Always keep the key in a safe place when the unit is in normal operation and DO NOT leave the key in the switch, to avoid someone inadvertently turning it during dialysis.

A separate "**Chemical Cleaning & Heat Disinfection Instructions**" document contains all the necessary information required to carry out cleaning/disinfection of the unit. When approved to do so ensure that the procedures detailed within this document are followed.

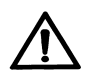

#### Warning:

Chemical cleaning of the unit **MUST** only be carried by an approved or person trained by **AmeriWater** or your Healthcare provider. **DO NOT** attempt to clean the unit if you have not been trained.

**DO NOT** use any other household cleaner to clean the unit, only use those cleaners supplied by **AmeriWater**, or your Healthcare provider or you may risk causing severe damage to the unit and its components and pose a serious risk to yourself or the person on dialysis.

If You wish to clean the unit and carry heat disinfections yourself please contact **AmeriWater** or your Healthcare provider who will provide all the necessary instructional training, approved cleaning chemicals, instruction leaflet and security key to enable the cleans to take place.

Your Healthcare provider will provide a cleaning program based on your specific requirements and frequency of dialysis.

We advise that chemical cleans should be carried out within the confines of the Technician's area and not on the ward.

## 7.2 Heat disinfection

As a guide refer to **Section 8.1** for recommendations as to when to carry out heat disinfection on the unit.

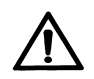

#### Warning:

Heat disinfection should only be carried out if you have been trained by **AmeriWater** or by your Healthcare provider. For security a key is provided once you have been trained which will enable you to activate the heat disinfection cycle. **DO NOT** attempt to clean the unit if you have not been trained.

If you wish to clean the unit and carry heat disinfections yourself please contact **AmeriWater** or your Healthcare provider who will provide all the necessary instructional training, instruction leaflet and security key to enable the heat disinfection to take place.

Failure to heat disinfect the unit or carry out recommended chemical cleans could result in a deterioration of the water quality provided by the unit making it unsuitable for hemodialysis.

During heat disinfection of the unit there is a potential for water exceeding 176°F to be discharged to drain, ensure the drain pipework is made of suitable material to tolerate this water temperature

## 8.0 MAINTENANCE AND CHECKS

#### 8.1 Maintenance

Your Centurion unit will be maintained and serviced regularly by your Healthcare provider. The unit does not contain any serviceable parts that require replacement on a regular basis but will require servicing at set intervals in order to ensure the unit's performance. Refer to the **Service & Maintenance manual** for details

As part of the servicing program for the unit certain components will require replacing. Your Healthcare provider will be responsible for replacing these parts.

It is recommended that regular checks are carried out on the unit and its performance to ensure safe and uninterrupted operation. Refer to table below for details.

| Task detail                                                                   | Typical range<br>of values                                                                     | Typical<br>frequency                                     | Comments                                                                                                    |
|-------------------------------------------------------------------------------|------------------------------------------------------------------------------------------------|----------------------------------------------------------|----------------------------------------------------------------------------------------------------|
| Pre-Dialysis<br>checks                                                        | Refer to Section<br>8.2                                                                        | Before each<br>dialysis<br>session                       | Refer to<br>Healthcare<br>provider if<br>results are<br>unacceptable                                                                                                    |
| Dialysis water<br>quality:<br>Chemical<br>contaminants                        | Maximums as<br>listed in Tables 1<br>& 2 of<br>ANSI/AAMI/ISO<br>13959:2009                     | Yearly                                                   | To be sampled<br>by your<br>Healthcare<br>provider.<br>Refer to Section<br>9.1.3 if limits<br>unacceptable                                                                     |
| Bacterial<br>growth and<br>Endotoxin<br>concentration<br>in dialysis<br>water | <100 cfu/ml<br>Bacteria<br><0.25 EU/ml<br>Endotoxin<br>(as per<br>ANSI/AAMI/ISO<br>13959:2009) | Monthly                                                  | To be sampled<br>by your<br>Healthcare<br>provider.<br>Refer to Section<br>9.1.3 is levels<br>are<br>unacceptable.                                                             |
| Purified water<br>output                                                      | Min 0.40<br>USgals/min @<br>50ºF                                                               | Monthly                                                  | Check to be<br>carried out by<br>Healthcare<br>provider.                                                                                                    |
| Hot water<br>disinfection                                                     | Min temp 176ºF<br>Min hold time 10<br>mins                                                     | Once per week<br>(min)*                                  | Record of last<br>heat disinfection<br>cycle can be<br>viewed. Ref to<br>Section 4.3.1,<br>step 13<br>"Chemical<br>cleaning & heat<br>disinfection<br>instructions"<br>manual. |
| Chemical clean                                                                | N/A                                                                                            | Monthly**                                                | Refer to Section 7.1                                                                                                    |
| Electrical<br>safety<br>inspection                                            | Refer to Section<br>9.1.1 Service &<br>maintenance<br>manual                                   | Yearly or<br>following a leak<br>or electrical<br>repair | To be carried<br>out by approved<br>trained<br>technician or<br>your Healthcare<br>provider                                                                                    |
| Labels                                                                        | Refer to Section<br>3.2                                                                        | yearly                                                   | Ensure all<br>labels are<br>present and<br>legible.                                                                                                    |

#### 8.1.1 Schedule of regular checks & tasks

Based on dialysing 3-4 times per week for 4-5 hours at a time. \*\* Based on an acid descale cleaning cycle, the choice of cleaning chemical will be determined by your Healthcare provider and will depend on the quality of the mains feedwater.

## 8.2 Pre-Dialysis checks

It is always recommended to carry out the following checks before starting dialysis:

- Check that the electrical mains lead is securely clipped in place on the unit and at the wall socket and that the lead is not damaged or likely to cause anyone to trip over it.
- All the water connections are in place, not kinked and show no signs of leaks.
- The "Blue" water tubing is connected to the "In/Entreé", port; the "Black" water tubing is connected to the "Drain" port.
- The water supply is turned on.
- There are no warning messages displayed on the touch-screen. (Refer to **Section 9**, **"Troubleshooting"** if any messages are displayed.
- If the unit sounds unusually noisy or you are concerned about its operation call you Healthcare provider for advice.
- There are no signs of water loss or leaks in or around the unit.
- Verify the conductivity on the Centurion display is below the alarm set point.

**Note**: **Do Not** start dialysing if the unit appears to have a fault or the water quality is in doubt, contact your Healthcare provider for advice and assistance.

## 8.3 Cleaning external surfaces

Clear up spillages from external equipment or other sources immediately. Use a clean damp cloth to wipe up spillages from the exterior surface of the unit. Take care not to get excess liquid on the control panel areas.

Do not use any solvent-based cleaners on the covers or front display. To remove more persistent marks and to disinfect surfaces, you should be provided with suitable surface disinfectant or surface cleaner by your Healthcare provider. If unsure ask, or contact **AmeriWater** for advice.

Take the necessary precautions when wiping up any bodily fluids, your Healthcare provider should be consulted if unsure.

**Note:** The unit has an IP rating =21, refer to **Section 11.1.3** for details

## 8.4 Storage and preservation recommendations

Use the guide below to determine the best method to store your unit if it is not be used for any length of time.

| Time not in                |                    | Recommendations                                                                                                    |  |  |
|----------------------------|--------------------|----------------------------------------------------------------------------------------------------|--|--|
| use                        |                    |                                                                                                    |  |  |
| Up to 1 month              | Short term storage | Ideally the unit should be left in <b>Power-On</b><br><b>Standby</b> mode such that it will run for 10 minutes<br>every 2 hours. If the unit is to be left ensure the<br>room temperature does not fall below freezing<br>point, 32 <sup>0</sup> F. On starting the unit up after standing<br>run for 10 minutes disconnected from the dialysis<br>machine and carryout a heat disinfection. Your<br>Healthcare provider will advise you on the best<br>method of maintaining your unit during periods of<br>non-use. |  |  |
| >1 month up to<br>3 months | Medium             | For extended periods of non-use if the unit cannot<br>be left in "Standby" mode it is recommended that<br>the unit is either returned to your Healthcare<br>provider for them to look after the unit or<br>alternatively the unit should be left in preservative<br>solution. Contact your Healthcare provider to<br>discuss the best option.                                                                                                    |  |  |
| >3 months- 6<br>months+    | Long<br>Term       | 1. As above                                                                                                    |  |  |

## 9.0 TROUBLESHOOTING

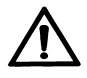

#### Warning:

There are several safety features built into the controls of the unit and they are designed to protect the unit from damage and to warn of any malfunction.

The operator should pay attention to warning messages and follow the instructions, warnings, cautions and notes given in this manual

If the unit develops a fault, follow the instructions in **Section 5.2.3** to shut the unit down safely and in a controlled manner.

- In the event of an emergency follow the instructions in **Section 3.5** to shut the unit down quickly.
- Once the unit has been safely shut down and the water supply turned off, make a note of any messages that were displayed on the screen as these will be needed to assist your Healthcare provider in diagnosing the fault.
- Contact your Healthcare provider or **AmeriWater** and provide them with the details of the fault.

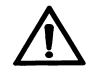

## Warning:

DO NOT attempt to fix the fault yourself.
DO NOT remove the covers.
DO NOT attempt to run the unit with the side covers off.
DO NOT continue to run the unit with a warning message displayed unless the Operating manual or Healthcare provider says that it is safe to do so.
IF IN DOUBT ASK.

## 9.1 Troubleshooting Guide

## 9.1.1 Warning & alarm messages

| Displayed Message or<br>notification | Reason                                                                                 | Checks                                                                                                    | Proposed Actions                                                                                                    |
|--------------------------------------|----------------------------------------------------------------------------------------|----------------------------------------------------------------------------------------------------|----------------------------------------------------------------------------------------------------|
| "Tank Low Level"                     | The internal water<br>break tank has<br>insufficient water<br>to run the unit.         | 1. Make sure the<br>feedwater supply is<br>turned on and<br>flowing. Check<br>other taps to<br>confirm.                                                      | <ol> <li>If the feedwater supply is<br/>not a problem and the unit<br/>still does not run and this<br/>message is frequently seen<br/>contact your Healthcare<br/>provider.</li> <li>If the water supply has<br/>stopped contact your water<br/>utility company.</li> </ol>                                           |
| Weigh Pressure" <b>▲</b> W           | The unit has<br>detected an<br>unsafe operating<br>pressure.                           | 1. There are no<br>checks to made,<br>simply switch the<br>unit off using the<br>switch at the rear<br>and turn off the<br>water supply.                     | <b>1. DO NOT</b> try to run the unit<br>in this condition, contact your<br>Healthcare provider for<br>assistance.                                                                                                    |
| € Cow Pressure"                      | The unit has<br>detected<br>insufficient<br>pressure to<br>operate.                    | <ol> <li>Check that the feedwater is still flowing.</li> <li>Check that there are no leaks.</li> <li>Check for any other messages on the display.</li> </ol> | 1. If the checks do not show<br>any problems, press the<br>"START" button. After a few<br>minutes, if the pressure in<br>unit has returned to normal<br>the unit will run. If the<br>message returns then switch<br>the unit off, turn off the water<br>supply and contact your<br>Healthcare provider for<br>advice. |
| "Perm-Line Cell<br>Error"            | The unit has<br>detected a fault<br>with the sensor<br>measuring the<br>water quality. | 1. There are no checks to be made.                                                                                                    | 1. For safety the unit will<br>have stopped running as the<br>quality of water being<br>produced cannot be<br>monitored accurately.<br>Contact your Healthcare<br>provider to resolve the<br>problem.                                                                                                    |

|          | "Temperature High"            | The water being<br>produced has a<br>temperature<br>above the entered<br>set point of 95<br>Deg F                                       | <ol> <li>Check the<br/>temperature of the<br/>incoming water<br/>supply.</li> <li>Check that the<br/>unit is not next to a<br/>source of heat, eg,<br/>radiator or room<br/>heater.</li> <li>Check that the<br/>unit is in<br/>"Processing" mode.</li> </ol>                                                                                           | <ol> <li>If the feedwater has a high<br/>temperature, investigate or<br/>change supply.</li> <li>Remove any local external<br/>heat source.</li> <li>If the problem persists call<br/>your Healthcare provider to<br/>investigate.</li> </ol>                                                                                                    |
|----------|-------------------------------|----------------------------------------------------------------------------------------------------|----------------------------------------------------------------------------------------------------|----------------------------------------------------------------------------------------------------|
| <b>3</b> | "Temperature Sensor<br>Error" | There is a fault<br>with the<br>temperature<br>sensor.                                                                                  | 1. Make a note of<br>any other<br>messages<br>displayed on the<br>screen.                                                                                                    | <ol> <li>The unit can still be<br/>operated but if the fault<br/>persists contact your<br/>Healthcare provider before<br/>you next dialyse or carryout<br/>a heat disinfection.</li> </ol>                                                                                                    |
|          | "Level Switch Error"          | The unit has<br>detected a<br>problem with the<br>level sensors in<br>the internal water<br>break tank.                                 | <ol> <li>Ensure the unit<br/>has no other<br/>displayed<br/>messages.</li> <li>Check the unit is<br/>level and not tilted<br/>over.</li> </ol>                                                                                                    | <ol> <li>To prevent the possibility<br/>of water leakage due to the<br/>internal tank overflowing for<br/>safety it will have stopped<br/>running.</li> <li>No other warning<br/>messages are displayed and<br/>the unit appears to be as<br/>normal but the problem<br/>persists, call your local<br/>Healthcare provider for<br/>assistance.</li> </ol>                                                                                                    |
| (>)      | "Water leak"                  | The leak detector<br>in the bottom of<br>the unit has<br>detected water.<br>The unit will stop<br>running and the<br>buzzer will sound. | <ol> <li>The unit has<br/>developed an<br/>internal leak, check<br/>that the unit is<br/>upright and level<br/>and has not been<br/>recently toppled or<br/>knocked.</li> <li>Check to see if<br/>water is leaking<br/>from the unit at a<br/>constant rate.</li> <li>Check for<br/>excessive<br/>feedwater pressure<br/>causing splashing.</li> </ol> | <ol> <li>If the unit has been<br/>toppled some water may<br/>have overflowed from the<br/>internal water break tank.<br/>Drain the water off from the<br/>unit. At the front underside of<br/>the unit is a black drain plug,<br/>unscrew the plug and let any<br/>water drain from the unit<br/>Then press "START".</li> <li>If draining the unit does<br/>not clear the message call<br/>your Healthcare provider.</li> <li>If the unit is losing a lot of<br/>water turn of the water<br/>supply and call you<br/>Healthcare provider<br/>immediately.</li> </ol> |

| <b>⊗</b><br><b>∢</b> ≫) | <b>"Tilt"</b>             | The unit has been<br>moved or knocked<br>whilst running to<br>such an extent<br>that the internal tilt<br>switch has been<br>activated.                     | <ol> <li>Check that the<br/>unit is upright and<br/>standing on a firm<br/>flat surface.</li> <li>Make sure that<br/>there is nothing<br/>located near the<br/>unit that might<br/>knock it .</li> <li>Check that the<br/>unit is not placed<br/>next to a door or<br/>could be knocked<br/>over by children or<br/>pets.</li> </ol>                                                                                                    | <b>1.</b> At the front underside of<br>the unit is a black drain plug,<br>unscrew the plug and let any<br>water drain from the unit,<br>then with the unit upright and<br>all potential hazards<br>removed, switch the unit off<br>and on using the on/off<br>power switch at the back of<br>the unit, the unit should now<br>run. If not and the message<br>remains call your Healthcare<br>provider for advice.                                                                                                    |
|-------------------------|---------------------------|----------------------------------------------------------------------------------------------------|----------------------------------------------------------------------------------------------------|----------------------------------------------------------------------------------------------------|
|                         | "Reset Error"             | The unit has<br>switched on and<br>off more than 3<br>times in one<br>minute.                                                                               | <ol> <li>Make sure the<br/>mains electrical<br/>lead is secure at<br/>the connection to<br/>the unit at the wall<br/>socket.</li> <li>Check that<br/>you're household<br/>circuit breaker has<br/>not tripped out or<br/>has a fault.</li> <li>Are you<br/>experiencing power<br/>cuts to your<br/>property?</li> <li>Is the unit being<br/>serviced and the<br/>Engineer has<br/>switched the unit off<br/>many times to<br/>repair a fault.</li> </ol> | <ol> <li>Ensure that the mains<br/>electrical lead is secure and<br/>fixed.</li> <li>Check the condition of<br/>your circuit breaker and any<br/>other household appliances<br/>being used. This may have<br/>to be carried out you're your<br/>Healthcare provider.</li> <li>Check with your local<br/>power company if they are<br/>experiencing any power<br/>losses in your area.</li> <li>If the problem persist and<br/>none of the above are the<br/>cause then contact your<br/>Healthcare provider for<br/>assistance.</li> </ol> |
| <b>&amp;</b>            | "Feed-Line Cell<br>Error" | The unit has<br>detected a fault<br>with the line cell<br>used to measure<br>the quality of the<br>incoming<br>feedwater supply.                            | 1. Check that there<br>are no other<br>displayed alarm<br>messages, if there<br>are make a note of<br>them.                                                                                                    | 1. Contact your Healthcare<br>provider and give them the<br>details of all messages<br>displayed in order for them<br>to diagnose the problem and<br>advise you if the unit can be<br>operated with this fault.                                                                                                    |
| 8                       | "Clean Due"               | The time period<br>set by your<br>Healthcare<br>provider for the<br>next chemical<br>clean has expired<br>and the unit now<br>requires a<br>chemical clean. | No checks<br>required.                                                                                                    | If you are trained and<br>approved to do so carryout a<br>chemical clean on the unit at<br>the next convenient time. If<br>you are not authorized to<br>clean the unit then contact<br>your Healthcare provider to<br>clean the unit.                                                                                                    |

|                            | "HeatSan Due"             | The time period<br>set by your<br>Healthcare<br>provider for the<br>next Heat<br>disinfection has<br>expired and the<br>unit now requires<br>full heat<br>disinfection. | No checks<br>required.                                                                                                    | If you are trained and<br>approved to do so carryout a<br>heat disinfection on the unit<br>at the next convenient time.<br>If you are not authorized to<br>clean the unit then contact<br>your Healthcare provider to<br>heat disinfect the unit. |
|----------------------------|---------------------------|----------------------------------------------------------------------------------------------------|----------------------------------------------------------------------------------------------------|----------------------------------------------------------------------------------------------------|
| <mark>⊘</mark><br>∢))      | "Service Due"             | The unit has<br>detected that the<br>quality of the<br>water being<br>produced by the<br>unit has exceeded<br>the set limit.                                            | <ol> <li>Using the touch<br/>screen check the<br/>water conductivity<br/>reading.</li> <li>Check that the<br/>feedwater complies<br/>with the<br/>requirements in<br/>Section 11.1.6</li> </ol>                                                                                                    | <b>1.</b> If the water quality does<br>not recover contact your<br>Healthcare provider for<br>advice.                                                                                                    |
| <b>€</b> ><br><b>◄</b> >)) | "Poor Water Quality"      | The unit has<br>detected that the<br>quality of the<br>permeate water is<br>above 200µS/cm                                                                              | Refer to "Service<br>Due" message<br>previously detailed.<br><b>Note:</b> Should the<br>permeate quality<br>reach a value of<br>$200 \ \mu$ S/cm for a<br>period of more than<br>$20 \ seconds$ , the<br>flow will be<br>interrupted and<br>returned to the<br>integral tank.                                                 | If the water quality does not<br>recover contact your<br>Healthcare provider for<br>advice.                                                                                                    |
| <mark>⊘</mark><br>∢))      | Poor Permeate<br>Quality" | The unit has failed<br>to recover the<br>water quality back<br>to acceptable<br>limits and has as<br>a matter of safety<br>shut down.                                   | Refer to "Poor<br>Water quality".<br>If after 10 minutes<br>the quality does not<br>improve and<br>remains above 100<br>$\mu$ S/cm the unit will<br>shut down and<br>display the 'Quality<br>Alarm'. Should the<br>quality fall below<br>100 $\mu$ S/cm, within<br>10 minutes the unit<br>will return to normal<br>operation. | If the water quality does not<br>recover contact your<br>Healthcare provider for<br>advice.                                                                                                    |

| . Over Temperature | During heat<br>disinfection the<br>unit has detected<br>a temperature of<br>the circulating<br>water that is<br>above the<br>maximum limit<br>and has aborted<br>the cycle for<br>safety | <ol> <li>The fault may lie<br/>with the heater,<br/>circulating pump or<br/>one of the<br/>temperature<br/>sensors. Only your<br/>Healthcare provider<br/>can check these<br/>items.</li> <li>To help check to<br/>make sure that the<br/>unit's ventilation fan<br/>is not obstructed or<br/>the unit covered by<br/>anything and<br/>placed in a well<br/>ventilated area at<br/>ambient<br/>temperature away<br/>from any heat<br/>sources.</li> </ol> | 1. Advise your Healthcare<br>Provider immediately, do not<br>try to carry out another heat<br>disinfection cycle |
|--------------------|----------------------------------------------------------------------------------------------------|----------------------------------------------------------------------------------------------------|----------------------------------------------------------------------------------------------------|
| Pump fault         | The unit has<br>detected a fault<br>with the internal                                                                                                    | 1. Switch the unit off<br>and isolate from the<br>mains electrical                                                                                                    | 1. Do not try to restart the<br>unit, contact your Healthcare<br>provider immediately for                        |
| <b>∢</b> ))        | boost pump.                                                                                                    | supply and turn the water supply off.                                                                                                    | advice and assistance.                                                                                           |

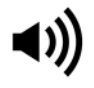

indicates that a buzzer will sound

| Observed Fault                                                | Reason/s                                                                                                    | Checks                                                                                                    | Proposed Actions                                                                                                    |
|---------------------------------------------------------------|----------------------------------------------------------------------------------------------------|----------------------------------------------------------------------------------------------------|----------------------------------------------------------------------------------------------------|
| The unit will not<br>switch on and the<br>screen is blank.    | <ol> <li>The mains<br/>incoming power<br/>supply has been<br/>disconnected.</li> <li>The circuit breaker<br/>or other isolation<br/>device in your house<br/>has tripped out.</li> <li>The power cord on<br/>the unit has become<br/>disconnected from<br/>either the unit or the<br/>wall socket.</li> <li>The unit has<br/>developed a fault that<br/>requires assistance<br/>from your Healthcare<br/>provider.</li> <li>The external fuses<br/>that protect the supply<br/>mains may have<br/>"blown"</li> </ol> | <ol> <li>Check that your<br/>area is not<br/>experiencing power<br/>cuts.</li> <li>Check to see if the<br/>circuit breaker or<br/>other isolating device<br/>in your house has<br/>tripped and check<br/>other household<br/>appliances being<br/>used as they may e<br/>responsible for<br/>interrupting the power<br/>supply.</li> <li>Check that the<br/>power cord is secure<br/>at both ends and<br/>check that it has not<br/>been damaged or cut.</li> <li>Arrange for a<br/>qualified electrical<br/>engineer or your<br/>Healthcare provider to<br/>check the condition of<br/>the external fuses.</li> </ol> | <ol> <li>If checks 1 – 3<br/>have not proved to<br/>be the cause then<br/>contact your<br/>Healthcare provider.</li> <li>DO NOT attempt to<br/>fix the fault or<br/>remove the side<br/>covers.</li> <li>Replace the<br/>external fuses. (Only<br/>to be carried out by<br/>HCP or trained<br/>/qualified electrical<br/>engineer that is<br/>familiar with this<br/>equipment.</li> </ol>                                                                                                    |
| There is insufficient<br>flow to run the<br>dialysis machine. | <ol> <li>A fault has<br/>occurred with the unit<br/>that has either<br/>stopped the unit or<br/>intermittently<br/>interrupts the<br/>production of purified<br/>water.</li> <li>The incoming<br/>mains water supply<br/>has been cut off or<br/>has reduced<br/>pressure.</li> <li>If fitted an external<br/>pre-treatment filter<br/>may have become<br/>blocked.</li> <li>The reverse<br/>osmosis membrane<br/>may have become<br/>blocked or fouled.</li> <li>The incoming<br/>feedwater supply</li> </ol>       | <ol> <li>Check for any<br/>displayed warning or<br/>alarm messages.</li> <li>Make a note of any<br/>displayed and refer to<br/>Section 9.1.2 for<br/>details.</li> <li>Check your tap<br/>water to see if it is still<br/>running at a rate that<br/>seems to be normal<br/>and at an expected<br/>pressure.</li> <li>If any pre-treatment<br/>filters or devices are<br/>fitted check to see if<br/>there are any leaks or<br/>faults. By<br/>disconnecting the<br/>feed water to the unit,<br/>there should be a flow<br/>after the pre-<br/>treatment equipment.</li> </ol>                                         | <ol> <li>If the unit is not<br/>showing any<br/>displayed messages<br/>but the problem<br/>persists carryout the<br/>checks 2-5. If any of<br/>the checks reveal a<br/>fault or you are not<br/>sure of what you<br/>have seen or feel the<br/>unit should be<br/>cleaned then contact<br/>your Healthcare<br/>provider with all the<br/>details and they will<br/>assist you.</li> <li>If the fault is not<br/>related to items 1-5<br/>then it may be due to<br/>the internal pressure<br/>sustaining valves,<br/>contact your<br/>Healthcare provider<br/>for assistance.</li> </ol> |

## 9.1.2 Electrical & mechanical faults

|                                                              | temperature has<br>dropped significantly.<br>6. One of the internal<br>pressure sustaining<br>valves may be<br>incorrectly set or at<br>fault.<br>7. Check all hydraulic<br>connections are in<br>their correction<br>positions. | <ul> <li>4. Check the last time<br/>the unit was<br/>chemically cleaned<br/>and make a note of<br/>the date.</li> <li>5. Only during<br/>extreme winter<br/>months would<br/>reduced water<br/>temperature be an<br/>issue.</li> </ul> |                                                                                                    |
|--------------------------------------------------------------|----------------------------------------------------------------------------------------------------|----------------------------------------------------------------------------------------------------|----------------------------------------------------------------------------------------------------|
| The unit will not run<br>when pressing the<br>"START" button | 1. The key switch at<br>the rear of the unit is<br>in the "CLEAN"<br>position or there is a<br>fault with the key<br>switch itself.                                                                                              | 1. Check the position<br>of the key at the rear<br>of the unit.                                                                                                    | 1. If the key is not in<br>the "SERVICE"<br>position, then turn<br>the key to the<br>"SERVICE" position.<br>If the key is in the<br>correct position and<br>the unit still does not<br>run then contact your<br>Healthcare provider. |

## 9.1.3 Water quality non-compliance

| Non-compliance     | Possible                          | Checks                           | Proposed               |
|--------------------|-----------------------------------|----------------------------------|------------------------|
| Non-compliance     | causes                            | Oneeks                           | actions                |
| Bacterial count    | 1. Fault with                     | 1. Monitor full                  | 1. It will be the      |
| and/or Endotoxin   | Heat disinfection                 | Heat disinfection                | responsibility of your |
| levels in dialysis | cycle                             | cycle, ensure unit               | healthcare provider to |
| water exceed       | 2. Period                         | completes                        | carry out these        |
| recommended        | between Heat                      | successfully and                 | checks and diagnose    |
| guidelines         | disinfections too                 | displays "Pass". Refer           | the problem/s and      |
|                    | long.                             | to Section 4.1.3                 | rectify any faults     |
|                    | <ol><li>Increase in</li></ol>     | Chemical cleaning &              | founds. DO NOT use     |
|                    | bacterial levels in               | heat disinfection                | the unit if the water  |
|                    | feedwater.                        | Instructions" manual.            | quality is             |
|                    | <ol> <li>Unit left for</li> </ol> | 2. Refer to                      | unacceptable until     |
|                    | long periods idle.                | Section 8.1.1 for                | you are told to do so  |
|                    | 5. RO membrane                    | recommendations                  | by your Healthcare     |
|                    | damaged.                          | regarding sanitisation           | provider.              |
|                    | <ol><li>Contaminated</li></ol>    | frequency.                       |                        |
|                    | sample or poor                    | <ol><li>Obtain samples</li></ol> |                        |
|                    | sampling technique.               | of feedwater for                 |                        |
|                    |                                   | analysis and/or                  |                        |
|                    |                                   | contact local water              |                        |
|                    |                                   | supplier for updates             |                        |
|                    |                                   | on water quality.                |                        |
|                    |                                   | 4. Refer to                      |                        |
|                    |                                   | Section 8.4 "Storage             |                        |
|                    |                                   | and preservation" for            |                        |

|                      |                       | guidance when not      |                        |
|----------------------|-----------------------|------------------------|------------------------|
|                      |                       | using the unit.        |                        |
|                      |                       |                        |                        |
|                      |                       | 5. Refer to            |                        |
|                      |                       | section 8.2 "Pre-      |                        |
|                      |                       | dialysis checks" to    |                        |
|                      |                       | assess RO              |                        |
|                      |                       | membrane               |                        |
|                      |                       | performance.           |                        |
|                      |                       | 6. Repeat              |                        |
|                      |                       | analysis to confirm    |                        |
|                      |                       | result.                |                        |
| Dialysis water       | 1. Excessive          | 1. Obtain sample       | 1. It will be the      |
| quality: One or more | increase in           | of feedwater to        | responsibility of your |
| of the Chemical      | concentration of      | assess level of        | healthcare provider to |
| contaminants         | contaminant/s in      | contaminants.          | carry out these        |
| exceed their         | feedwater.            | Contact local water    | checks and diagnose    |
| permitted maximum    | 2. RO membrane        | authority if outside   | the problem/s and      |
| concentration        | damaged               | standards for drinking | rectify any faults     |
|                      | 3. Contaminated       | water.                 | founds. DO NOT use     |
|                      | sample or poor        | 2. Refer to            | the unit if the water  |
|                      | sampling technique.   | section 8.2 Pre-       | quality is             |
|                      | 4. Malfunction of     | dialysis checks to     | unacceptable until     |
|                      | pre-treatment system  | assess performance     | you are told to do so  |
|                      | 5.                    | of RO membrane.        | by your Healthcare     |
|                      | Recommended           | 3. Repeat              | provider.              |
|                      | Chemical clean        | samples to confirm     |                        |
|                      | frequency not being   | levels.                |                        |
|                      | followed or change in | 4. Check pre-          |                        |
|                      |                       |                        |                        |
|                      | requirea.             | iunctioning correctly. |                        |
|                      |                       | 5. Kerer to            |                        |
|                      |                       | Section 8.1.1 for      |                        |
|                      |                       |                        |                        |
|                      |                       | ciean frequency.       |                        |

## 10.0 CONSUMABLES AND SPARES

**Note:** The unit does not contain any user replaceable spares or consumables items. Your Healthcare provider will be responsible for replacing any components or consumable item and maintaining and servicing the unit, this will include the internal Ultra-filter device. For more information on Ultra-filter replacement interval, see the **Service and Maintenance manual**.

### 11.0 Technical specification

## 11.1 Services/ connections and physical properties

#### **11.1.1 Electrical specifications/connections**

Mains supply

| Electrical supply                | Operation                | Max Power<br>consumption<br>(Watts) |
|----------------------------------|--------------------------|-------------------------------------|
|                                  | Standby                  | 10                                  |
| Single                           | Normal operation         | 160                                 |
| pnase<br>115V 60Hz<br>plus earth | During heat disinfection | 1000                                |

 $\triangle$ 

**Warning:** To avoid risk of electric shock, this equipment must be connected to a supply main with protective earth.

For permanent installations the mains supply must be provided with a Branch Circuit Breaker, refer to **Section 4.6.2** of the **Installation & Commissioning Guide** for details of rating and specification of Branch Circuit Breaker.`

## 11.1.2 Fuse rating/type

External: (Located at the rear of the unit)Type:2 off 12 AmpT12AH115V- 5mm x 20mm,Ceramic, time delayInternal:(Located in main electrical tray)Type: 2 off 5 Amp T5AH115V – 5mm x 20mm, Ceramic, time delay

**Note:** Fuses must only be replaced with those approved and supplied by the manufacturer, refer to Service and Maintenance Manual for details.

## 11.1.3 IP Rating

The unit has an **IP21** rating.

2 = Protected against solid objects greater than 0.492" (12.5mm)1 = Protected from vertically dripping water

## 11.1.4 Alarm port connection details

| Туре:                    | Volt free/dry changeover contacts |
|--------------------------|-----------------------------------|
| Minimum applied Voltage: | 34Vdc/24Vac                       |
| Maximum applied current: | 1 Amp                             |

Details of this connection shall be provided upon request, contact **AmeriWater** or your Healthcare provider.

## 11.1.5 Water quality and performance

| Max drain flow-<br>rate @ 10°C<br>USgals/min | Permeate<br>output @ 10°C<br>USgals/min | Recovery<br>% | Output water quality                                                                                                    |
|----------------------------------------------|-----------------------------------------|---------------|----------------------------------------------------------------------------------------------------|
| 0.29                                         | 0.4                                     | 60%           | Will meet the requirements of<br>current AAMI/ANSI/ISO:13959<br>standard for <i>"water for</i><br><i>hemodialysis and related</i><br><i>therapies"</i> |

#### **11.1.6 Feed water requirements**

| Pre-filtration               | Filtered to 5 microns                |
|------------------------------|--------------------------------------|
| Total Hardness               | Maximum 400 ppm as CaCO <sub>3</sub> |
| Temperature                  | 34 – 95°F (1-35°C)                   |
| Chlorine (Total)             | <0.1 ppm free Cl <sub>2</sub>        |
| Total dissolved solids (max) | 1500 mg/l                            |
| Fouling index                | <5                                   |
| Feed water pressure          | 2-6 bar (30-90 psi)                  |
| Feed water flowrate          | 1-1.5USgals/min (3.8-5.7ltrs/min)    |

## **11.1.7 Water services connections**

| Connection | Description              | Size | Туре     |
|------------|--------------------------|------|----------|
| Drain      | Unit waste water-out     | 8mm  | Push fit |
| In         | Feedwater supply-in      | 8mm  | Push fit |
| Out        | Permeate-out             | 8mm  | Push fit |
| Return     | Returned permeate-in     | 8mm  | Push fit |
| Acid       | Chemical disinfectant-in | 4mm  | Push fit |

#### 11.1.8 Raw water break tank

| Working volume: | 0.092USgals (350 mls)                       |
|-----------------|---------------------------------------------|
| Classification: | 20mm air gap to provide backflow prevention |
| Material:       | 316 Stainless steel                         |

#### 11.1.9 Weights and dimensions

| Weight (Lbs)             | Height (inches) | Width<br>(inches) | Depth<br>(inches) |
|--------------------------|-----------------|-------------------|-------------------|
| 86 (Dry)<br>99 (Working) | 34              | 11                | 19                |

## 11.1.10 Main PCB battery

| Voltage: | 3V              |
|----------|-----------------|
| Туре:    | Lithium, CR2032 |

## 11.1.11 USB mass storage device

Specification: FAT 16 formatted USB memory stick Memory size: Must be less than 2GB

#### 11.2 Environmental data

| Parameter                             | Normal<br>Operation | Storage                              | Transport                             |
|---------------------------------------|---------------------|--------------------------------------|---------------------------------------|
| Temperature range                     | 50-104ºF            | 41 <sup>o</sup> F-158 <sup>o</sup> F | 23 <sup>0</sup> F -158 <sup>0</sup> F |
|                                       | (10 to 40ºC)        | (5 to 70 <sup>o</sup> C)             | (-5 to +70 <sup>0</sup> C)            |
| Relative humidity                     | 30 to 75%           | 10-100%                              | 10-100%                               |
| Atmospheric pressure range (altitude) | 80 to 106 KPa       | 50 to 106 KPa                        | 50 to 106 KPa                         |
|                                       | (sea level-2000m    | (sea level-5000m                     | (sea level-5000m                      |
|                                       | or 0-6,562 ft)      | or 0-16,404 ft)                      | or 0-16,404 ft)                       |

## 11.3 Guidance on electromagnetic emissions

| Guidance an                                                  | d manufacturer's decl    | aration – electromagnetic emissions                                                                                                    |
|--------------------------------------------------------------|--------------------------|----------------------------------------------------------------------------------------------------|
| The Centurion 1500 <sup>+</sup> is inter                     | nded for use in the elec | tromagnetic environment specified below.                                                                                                    |
| AmeriWater or Healthcare F                                   | rovider should assure t  | hat it is used in such an environment.                                                                                                    |
| Emissions Test                                               | Compliance               | Electromagnetic environment - guidance                                                                                                    |
| RF emissions<br>CISPR 11                                     | Group 1                  | The Centurion 1500 <sup>+</sup> uses RF energy only for its internal function. Therefore, its RF emissions are very low and are not likely to cause any interference in nearby electronic equipment. |
| RF emissions<br>CISPR 11                                     | Class B                  | The Centurion 1500 <sup>+</sup> is suitable for use in all establishments, including domestic establishments                                                                                         |
| Harmonic emissions<br>IEC 61000-3-2                          | Class A                  | and those directly connected to the public low-<br>voltage power supply network that supplies building<br>used for domestic purposes.                                                                |
| Voltage fluctuations /<br>Flicker emissions<br>IEC 61000-3-3 | Complies                 |                                                                                                    |

| Guidance a                   | nd manufacturer's     | declaration - ele   | ectromagnetic immunity                   |
|------------------------------|-----------------------|---------------------|------------------------------------------|
| The Centurion 1500+ is int   | ended for use in the  | electromagnetic     | environment specified below.             |
| AmeriWater or your Health    | care Provider should  | d assure that it is | used in such an environment.             |
| Immunity test                | IEC 60601 test        | Compliance          | Electromagnetic environment -            |
| -                            | level                 | Level               | guidance                                 |
| Electrostatic                |                       |                     | Floors should be wood, concrete, or      |
| discharge (ESD)              | ± 6 kV contact        | В                   | ceramic tile. If floors are covered with |
|                              |                       |                     | synthetic material, the relative         |
| IEC 61000-4-2                | ±8 kV air             | A                   | humidity should be at least 30%.         |
| Electrical fast transient /  | ± 2 kV for            | A                   |                                          |
| burst                        | power supply          |                     | Mains power quality should be that of    |
|                              | lines                 |                     | a typical commercial or hospital         |
| IEC 61000-4-4                |                       | N/A                 | environment.                             |
|                              | ±1 kV for input /     |                     |                                          |
|                              | output lines          |                     |                                          |
| Surge                        | ±1 kV line(s) to      | A                   | Mains power quality should be that of    |
|                              | line(s)               |                     | a typical commercial or hospital         |
| IEC 61000-4-5                |                       | A                   | environment.                             |
|                              | ± 2 kV line(s) to     |                     |                                          |
|                              | earth                 |                     |                                          |
|                              |                       |                     |                                          |
|                              | <5% U⊤                |                     |                                          |
|                              | (> 95% dip in         |                     |                                          |
|                              | U⊤)                   | В                   |                                          |
|                              | for 0.5 cycle         |                     | Mains power quality should be that of    |
| Voltage, dips, short         |                       |                     | a typical commercial or hospital         |
| interruptions and voltage    | 40% U⊤                | В                   | environment. If the user of the unit     |
| variations on power          | (60% dip in U⊤)       |                     | requires continued operation during      |
| supply input lines           | For 5 cycles          |                     | power mains interruptions, it is         |
|                              |                       | _                   | recommended that the Centurion be        |
| IEC 61000-4-11               | 70% U⊤                | В                   | powered from an uninterruptable          |
|                              | (30% dip in U⊤)       |                     | power supply.                            |
|                              | For 25 cycles         |                     |                                          |
|                              |                       | _                   |                                          |
|                              | <5% U⊤)               | В                   |                                          |
|                              | (>95% dip in          |                     |                                          |
|                              | UT)                   |                     |                                          |
| <b>D</b> ( (50/00)           | For 5s                |                     |                                          |
| Power frequency (50/60       |                       |                     | Power frequency magnetic fields          |
| HZ)                          | 0.4/m                 | ٨                   | should be at levels characteristic of a  |
|                              | 3 AVIII               | A                   | cypical location in a typical commercial |
| IEC 61000 4 8                |                       |                     | or nospital environment.                 |
| NOTE Up in the elements      | Voltago prior to gard | ination of the test | level                                    |
| I INCLE UT IS THE a.C. Mains | vollage prior to appl | ication of the test | IEVEI.                                   |

## 11.4 Guidance on electromagnetic immunity

| Guidance                                                                                                    | and manufacture                                                                                                    | r's declaration – e                                                                                                    | electromagnetic immunity                                                                                                    |
|----------------------------------------------------------------------------------------------------|----------------------------------------------------------------------------------------------------|----------------------------------------------------------------------------------------------------|----------------------------------------------------------------------------------------------------|
| The Centurion 1500 <sup>+</sup> is inte                                                                                                    | ended for use in the                                                                                                    | electromagnetic e                                                                                                    | environment specified below. AmeriWater                                                                                                    |
| or your Healthcare Provide                                                                                                    | r should assure that                                                                                                    | t it is used in such                                                                                                    | an environment.                                                                                                    |
| Immunity test                                                                                                    | IEC 60601 test<br>level                                                                                                    | Compliance<br>Level                                                                                                    | Electromagnetic environment - guidance                                                                                                    |
|                                                                                                    | 3.Vrms                                                                                                    |                                                                                                    | Portable and mobile RF communications<br>equipment should be used no closer to<br>any part of the Centurion, including<br>cables, than the recommended<br>separation distance calculated from the<br>equation applicable to the frequency of<br>the transmitter.                                                                                                    |
| Conducted RF                                                                                                    | 150 kHz to 80                                                                                                    | 3∨                                                                                                    | Recommended separation distance                                                                                                    |
| IEC 61000-4-6                                                                                                    | MHz                                                                                                    |                                                                                                    | <i>d</i> = [1.17] √ <i>P</i>                                                                                                    |
| Radiated RF                                                                                                    | 3 V/m                                                                                                    | 3\//m                                                                                                    | $d = [1.17] \sqrt{P}$ 80 MHz to 800 MHz                                                                                                    |
|                                                                                                    | GHz                                                                                                    | 000                                                                                                    | $d = [2.33] \sqrt{P}$ 800 MHz to 2.3 GHz                                                                                                    |
|                                                                                                    | 0 MHz the bigher f                                                                                                    |                                                                                                    | Where P is the maximum output power<br>rating of the transmitter in watts (W)<br>according to the transmitter manufacturer<br>and <i>d</i> is the recommended separation<br>distance in meters (m).<br>Field strength from fixed RF transmitters,<br>as determined by an electromagnetic site<br>survey, <sup>a</sup> should be less than the<br>compliance lever in each frequency<br>range. <sup>b</sup><br>Interference may occur in the vicinity of<br>equipment marked with the following<br>symbol: |
| NOTE 1 At 80 MHz and 80                                                                                                    | U MHZ, the higher t                                                                                                    | requency applies.                                                                                                    |                                                                                                    |
| absorption and reflection fr                                                                                                    | may not apply in all<br>om structures, obje                                                                                                    | situations. Electro                                                                                                    | omagnetic propagation is affected by                                                                                                    |
| a<br>Field strengths from fixed t<br>land mobile radios, amateu<br>theoretically with accuracy<br>electromagnetic site survey<br>the Centurion is used exce<br>observed to verify normal of<br>necessary, such as re-orien | ransmitters, such a<br>ir radio, AM and FM<br>To assess the ele<br>y should be conside<br>eds the applicable<br>operation. If abnorn<br>nting or relocating t | s base stations for<br>I radio broadcast a<br>ctromagnetic envir<br>rred. If the measu<br>RF compliance lev<br>nal performance is<br>he Centurion unit. | r radio (cellular/cordless) telephones and<br>and TV broadcast cannot be predicted<br>ronment due to fixed RF transmitters, an<br>red field strength in the location in which<br>/el above, the Centurion should be<br>s observed, additional measures may be                                                                                                    |
|                                                                                                    |                                                                                                    | e                                                                                                    |                                                                                                    |

# 11.5 Guidance on electromagnetic immunity for non-life supporting equipment

Over the frequency range 150 kHz to 80 MHz, field strengths should be less than 3 V/m.

## **11.6 Separation distances for RF devices and Centurion**

#### Recommended separation distances between portable and mobile RF communications equipment and the Centurion 1500<sup>+</sup>.

The Centurion 1500<sup>+</sup> is intended for use in an electromagnetic environment in which radiated RF disturbances are controlled. AmeriWater or your Healthcare Provider will help prevent electromagnetic interference by calculating and maintaining a minimum distance between portable and mobile RF communications equipment (transmitters) and the Centurion unit as recommended below, according to the maximum output power of the communication equipment.

|                      | Separation distance according to frequency of transmitter |                   |                    |  |
|----------------------|-----------------------------------------------------------|-------------------|--------------------|--|
| Rated maximum output | m                                                         |                   |                    |  |
| power of transmitter | 150 kHz to 80 MHz                                         | 80 MHz to 800 MHz | 800 MHz to 2.5 GHz |  |
| w                    | d = [1.17] √P                                             | d = [1.17] √P     | d = [2.33] √P      |  |
| 0.01                 | 0.12                                                      | 0.12              | 0.23               |  |
| 0.1                  | 0.37                                                      | 0.37              | 0.74               |  |
| 1                    | 1.17                                                      | 1.17              | 2.33               |  |
| 10                   | 3.70                                                      | 3.70              | 7.37               |  |
| 100                  | 11.70                                                     | 11.70             | 23.30              |  |

For transmitters rated at a maximum output power not listed above, the recommended separation distance d in meters (m) can be estimated using the equation applicable to the frequency of the transmitter, where P is the maximum output power rating of the transmitter in watts (W) according to the transmitter manufacturer.

NOTE 1 At 80 MHz and 800 MHz, the higher frequency applies.

NOTE 2 These guidelines may not apply in all situations. Electromagnetic propagation is affected by absorption and reflection from structures, objects and people.

## 11.7 Classification and standards applied

| Electrical                                                                    | Class I Equipment (see Note1)           |  |
|-------------------------------------------------------------------------------|-----------------------------------------|--|
| Overvoltage category – Fixed installation                                     | Category II                             |  |
| Overvoltage category – Permanently installed                                  | Category III                            |  |
| Pollution degree classification                                               | Degree 2                                |  |
| IP Classification                                                             | IP21                                    |  |
| Medical class - USA                                                           | Class II                                |  |
| Medical class - Canada                                                        | Class III                               |  |
| Padia Parformanca LISA                                                        | To FCC Part 18 (industrial, Scientific  |  |
| Radio Fertornance - USA                                                       | and Medical)                            |  |
|                                                                               | To ICES-001 (Industrial, Scientific and |  |
| Radio Performance - Canada                                                    | Medical (ISM) Radio Frequency           |  |
|                                                                               | Generators.                             |  |
| Designed in general accordance with the requirements of BS EN 60601-1-2 :2007 |                                         |  |

Medical Electrical Equipment – Part 1-2: general requirements for basic safety and essential performance

## $\triangle$

**Warning: Note 1,** To avoid risk of electric shock, this equipment must be connected to a supply main with protective earth.

## **11.8 Classification mark**

The device bears the following UL mark:

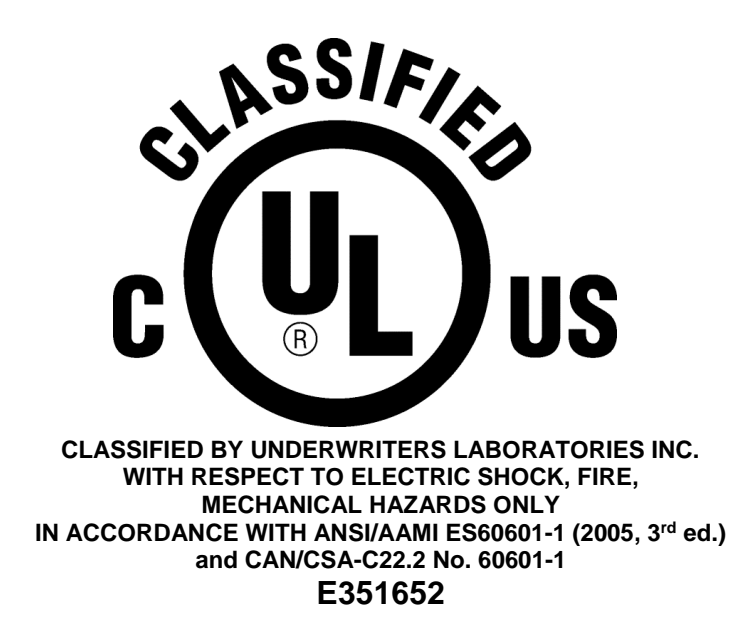

## 12.0 APPENDICES

#### 12.1 How to use the push-fit connectors

To make a connection, simply push to tube in by hand; the pushfit collet locking system then holds the tube firmly in place without deforming it or restricting flow

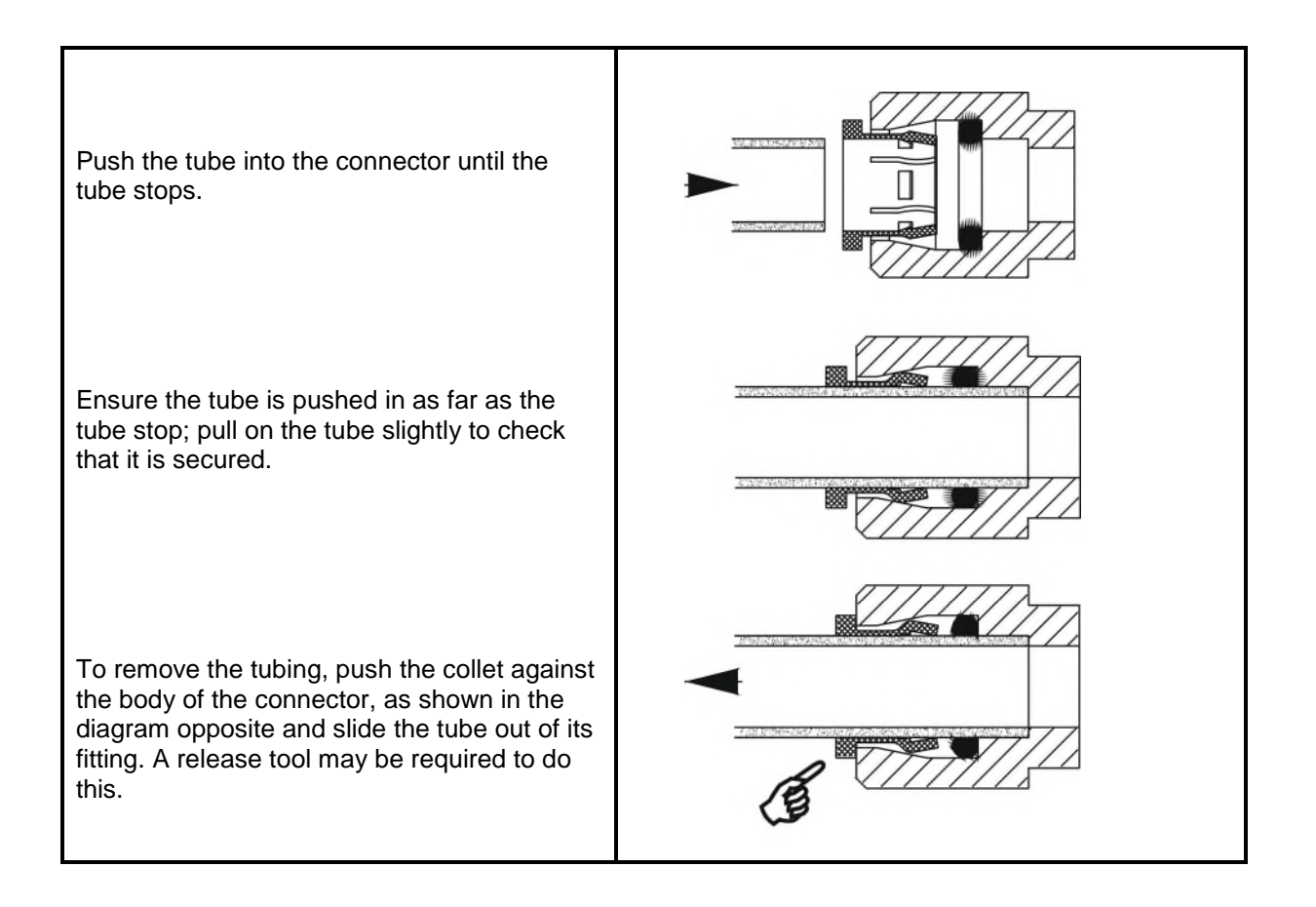

#### 12.2 E-Waste

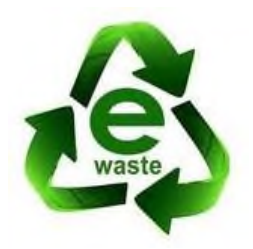

Disposal of the unit or any electrical component from the unit must be in accordance with local requirements in your province or state for the disposal of electrical waste (E-Waste).

Your Healthcare provider will be responsible for the disposal of any such items and for the disposal of the unit if required.

#### 12.3 Flow schematic

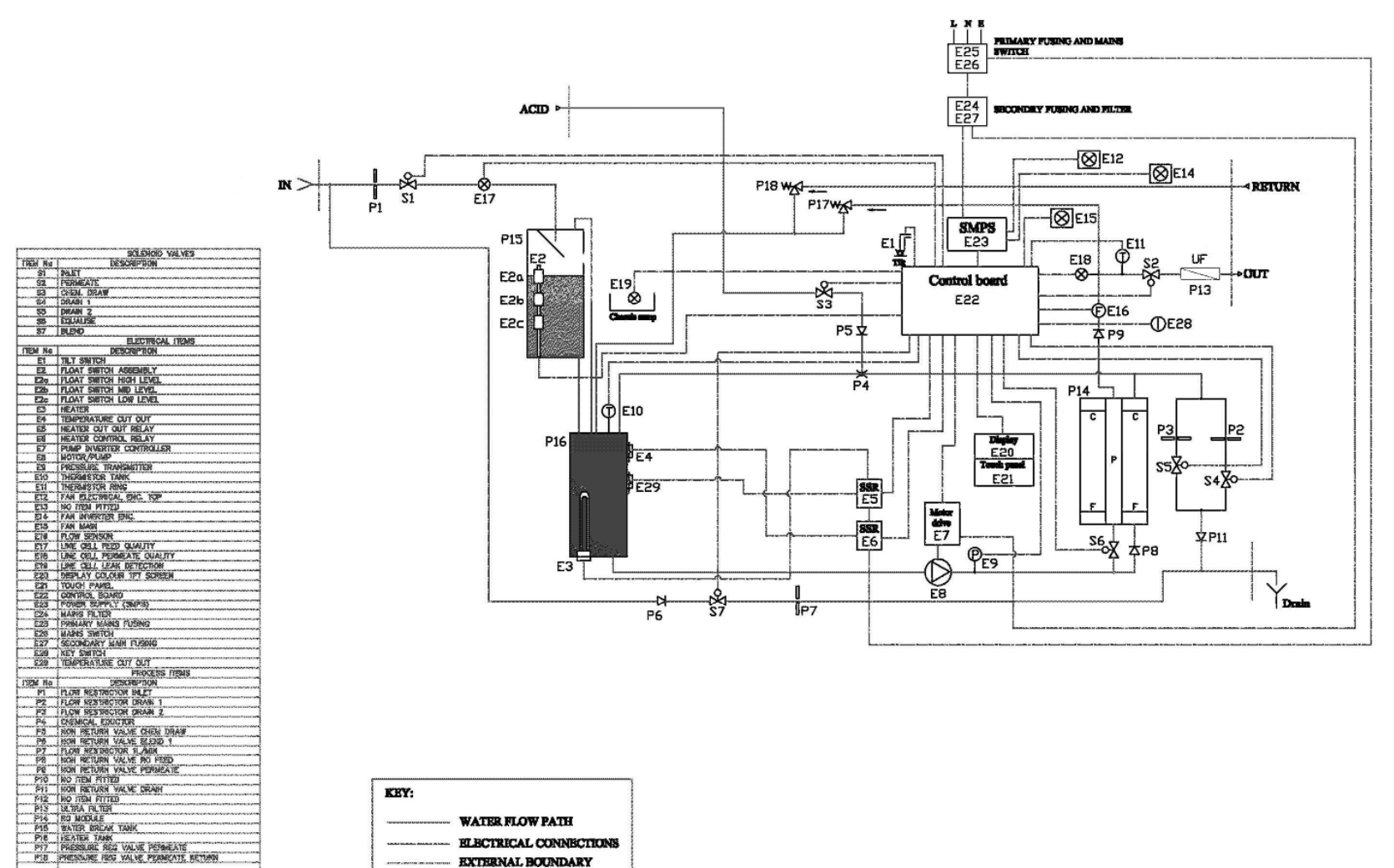

## 12.4 Certificate of conformity

| Certificate Number        | 20131031-E351652                                                                                                    |
|---------------------------|----------------------------------------------------------------------------------------------------|
| Report Reference          | E351652-A1-UL                                                                                                    |
| Issue Date                | 2013-0010BER-31                                                                                                    |
| Issued to:                | PURITE LTD                                                                                                    |
|                           | Bandet Way, Thame                                                                                                    |
|                           | OX9 3SJ UNITED KINGDOM                                                                                                    |
| This is to certify that   | GENERAL MEDICAL EQUIPMENT                                                                                                    |
| representative samples of | Reverse Osmosis Device – Model Centurion 1500+ / 150<br>UF                                                                                               |
|                           | Have been investigated by UL in accordance with the Standard(s) indicated on this Certificate.                                                           |
| Standard(s) for Safety:   | ANSI/AAMI ES60601-1 (2005 + C1:09 + A2:10)(Medical<br>Electrical Equipment - Part 1: General Requirements for<br>Basic Safety and Essential Performance) |
|                           | CAN/CSA-C22.2 No. 60601-1 (2008) (Medical Electrical<br>Equipment - Part 1: General Requirements for Basic Safe<br>and Essential Performance)            |
| Additional Information:   | See the UL Online Certifications Directory at                                                                                                    |

Only those products bearing the UL Classification Mark for the U.S. and Canada should be considered as being covered by UL's Classification and Follow-Up Service and meeting the appropriate U.S. and Canadian requirements.

The UL Classification Mark includes: the UL in a circle symbol: W with the word "CLASSIFIED" (as shown); a control number (may be alphanumeric) assigned by UL; a statement to indicate the extent of UL's evaluation of the product; and the product category name (product identity) as indicated in the appropriate UL Directory. The UL Classification Mark for Canada includes: the UL Classification

Mark for Canada: (1) with the word "CLASSIFIED" (as shown); a control number (may be alphanumeric) assigned by UL; a statement to indicate the extent of UL's evaluation of the product; and the product category name (product identity) in English, French, or English/French as indicated in the appropriate UL Directory.

Look for the UL Classification Mark on the product.

R Welle UL LLC

r information and documentation involving UL Mark services are provided tact a local UL Customer Service Representative at www.ul.com/contactus

Page 1 of 1